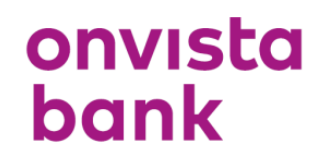

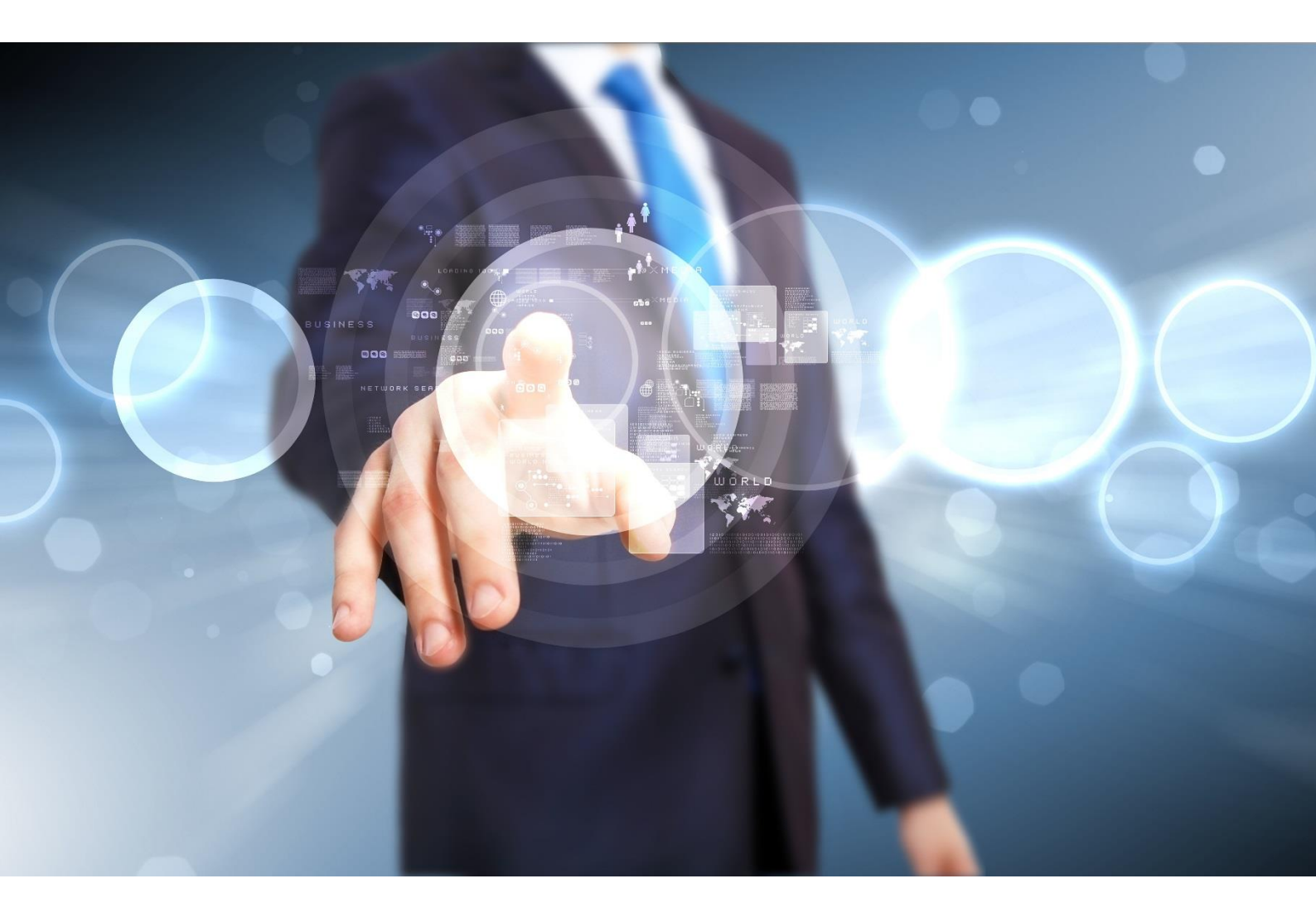

# **CFD-Handbuch**

### Vorwort

Sehr geehrte Kundin, sehr geehrter Kunde,

wir freuen uns, dass Sie sich für den CFD-Handel der onvista bank entschieden haben. Denn: Wir bieten Ihnen einen fairen und transparenten CFD-Handel zu attraktiven Provisionen, attraktiven Spreads und hoher Liquidität an – ohne Slippage oder Requotes. Bei uns handeln Sie den echten DAX® und nicht den "German 30" - Index. Alle Transaktionen werden im Rahmen der deutschen Abgeltungssteuer berücksichtigt. Sollten Sie bei uns auch Wertpapiere oder Derivate handeln, werden Gewinne und Verluste vollautomatisch gegeneinander verrechnet. Selbstverständlich erhalten Sie jedes Jahr das gesetzliche Jahresendreporting, indem auch alle Ihre CFD-Transaktionen berücksichtigt sind.

Anhand der nachfolgenden Kurzanleitung möchten wir Ihnen die wesentlichen Funktionen unserer neuen, verbesserten CFD-Handelsplattform vorstellen. Aufgrund der ständigen Weiterentwicklung kann es in Ausnahmefällen dazu kommen, dass Neuerungen noch nicht in dieser Anleitung berücksichtigt sind. Sollten Sie Fragen zu unserem Angebot haben, steht Ihnen unser Kundenservice montags bis freitags in der Zeit von 8:00 -17:30 Uhr unter der Rufnummer 069 – 7107-530 gerne zur Verfügung.

**Wichtiger Hinweis:** CFDs sind Finanzprodukte mit Hebelwirkung. Der Handel mit CFDs birgt ein hohes Risiko und ist nicht für jeden Anleger geeignet. Vergewissern Sie sich stets, dass Sie alle mit dem CFD-Handel verbundenen Risiken vollständig verstanden haben und lassen Sie sich ggfs. von unabhän- giger Seite beraten. Bitte beachten Sie, dass der Handel mit CFDs nicht nur zum Totalverlust Ihres eingesetzten Kapitals führen, sondern auch darüberhinausgehende Verluste (= Nachschusspflicht) nach sich ziehen kann.

Wir wünschen Ihnen viel Erfolg!

Ihr Team der onvista bank

# Inhaltsverzeichnis:

| 1. Anmeldung / Aufruf des CFD-Handelsfrontend            | 4   |
|----------------------------------------------------------|-----|
| 2. Steuerung und Navigation                              | 5   |
| 2.1 Fenster-Konfiguration                                | 6   |
| 2.2 Modul-Konfiguration                                  | 6   |
| 2.3 Header-Navigation                                    | 8   |
| 2.4 Such-Feld                                            | 9   |
| 3. Ihr Kapital - Marginauslastung                        | 9   |
| 4. Handeln                                               | .10 |
| 4.1 Instrumentensuche                                    | .11 |
| 4.2 Instrumentendetails                                  | .11 |
| 4.3 Watchliste                                           | .13 |
| 4.4 Order- und Positionsübersicht                        | .15 |
| 4.5 Ordererteilung                                       | .16 |
| 4.6 Ordertypen                                           | .17 |
| 4.7 Margin-Calls                                         | .18 |
| 4.8 Aktivitäten                                          | .19 |
| 5. Nachrichten                                           | .19 |
| 5.1 News                                                 | .19 |
| 5.2 Mitteilungen                                         | .19 |
| 6. Überweisung                                           | .20 |
| 7. Chartmodul                                            | .20 |
| 7.1 Öffnen, Speichern und Schließen von Charts           | .21 |
| 7.2 Navigation – Aufruf der einzelnen Funktionen         | .22 |
| 7.3 Ausgewählte Funktionen innerhalb des Chartmoduls     | .22 |
| 7.4 Handeln direkt im Chart – offene Positionen / Orders | .24 |
| 7.5 Handeln im Chart – neue Order erteilen               | .25 |
| 8. Glossar                                               | .26 |
| 9. Technische Voraussetzungen                            | .27 |

#### 1. Anmeldung / Aufruf des CFD-Handelsfrontend

Das CFD-Handelsfrontend verfügt über keine separaten Zugangsdaten, d.h. Sie können Ihre bekannten onvista bank Zugangsdaten (User und Passwort) verwenden. Der Aufruf des CFD-Handelsfrontends erfolgt stets über unser Webtrading, das Sie über die bekannte Adresse <u>https://webtrading.onvista-bank.de</u> aufrufen können:

| onvista<br>bank     |                  |                                     |                                          |                                                  |                                       |                            |                     |                     |                        |                       |      |                     |                       |                      |                     |                      |                    |         |
|---------------------|------------------|-------------------------------------|------------------------------------------|--------------------------------------------------|---------------------------------------|----------------------------|---------------------|---------------------|------------------------|-----------------------|------|---------------------|-----------------------|----------------------|---------------------|----------------------|--------------------|---------|
|                     | He               | rzli                                | ch v                                     | villko                                           | om                                    | me                         | n i                 | m١                  | We                     | btr                   | adi  | ng                  | - k                   | (un                  | de                  | nlo                  | gir                | ١       |
|                     | It               | r Pa                                | SSWO                                     | rt                                               |                                       |                            |                     |                     |                        |                       |      |                     |                       |                      |                     |                      |                    |         |
| > Fragen zum Login? |                  |                                     |                                          |                                                  |                                       |                            |                     |                     |                        |                       |      |                     |                       |                      |                     |                      |                    |         |
|                     | Z<br>N<br>V<br>C | u Ih<br>Iaus<br>vird<br>eutl<br>Wei | rer Si<br>klick<br>eine<br>ich e<br>tere | icherhe<br>über o<br>Erfassu<br>rschwe<br>Inform | eit e<br>lie u<br>ung<br>ert.<br>atio | emp<br>unte<br>der<br>onen | fehl<br>n ei<br>Tas | en v<br>nge<br>tatu | vir d<br>blei<br>ireir | die E<br>ndet<br>ngab | e vi | abe<br>rtue<br>durc | Ihre<br>elle<br>:h So | es P<br>Tast<br>chao | assv<br>atu<br>dsof | vort<br>r. Da<br>twa | s pe<br>imit<br>re | r       |
|                     | 8                | 3                                   | 2                                        | Q                                                | w                                     |                            | Е                   | R                   | Т                      |                       |      | Z                   | U                     | I                    |                     | 0                    | Ρ                  |         |
|                     | 1                | 7                                   | 6                                        | Α                                                | s                                     | D                          |                     |                     | F                      |                       | G    |                     | Н                     |                      | J                   | к                    | L                  |         |
|                     | 5                |                                     | 0                                        | Y                                                |                                       | х                          | С                   |                     |                        |                       |      |                     |                       | v                    | в                   | Ν                    | М                  |         |
|                     | 4                | 9                                   |                                          |                                                  |                                       |                            |                     |                     |                        |                       |      |                     |                       |                      |                     |                      |                    |         |
|                     | > L              | etzte                               | es Zei                                   | chen l                                           | ösc                                   | hen                        |                     |                     |                        |                       |      |                     |                       |                      |                     |                      |                    | > Hilfe |
|                     | > S              | iche                                | rheit                                    | stastat                                          | ur a                                  | usb                        | lenc                | len                 |                        |                       |      |                     |                       |                      | >                   | Ku                   | nde                | werden  |
|                     |                  |                                     |                                          |                                                  |                                       | 6                          | Je                  | tzt                 | ar                     | nme                   | eld  | en                  |                       |                      |                     |                      |                    |         |

Nachdem Sie sich dort erfolgreich eingeloggt haben, klicken Sie anschließend im Menüpunkt "Handeln" auf den Punkt "CFD-Handel". Anschließend öffnet sich das Modul "CFD-Handel".

| CFD-Handel         | ≡ |
|--------------------|---|
|                    |   |
| CFD-Handel starten |   |

Klicken Sie nun auf den Button CFD-Handelstaten . Anschließend öffnet sich das CFD-Handelsfrontend in einem neuen Browserfenster. **Wichtiger Hinweis**: Bitte achten Sie darauf, dass ein eventuell aktiver Pop-Up-Blocker für unser Webtrading deaktiviert sein muss, da ansonsten das CFD-Frontend nicht gestartet werden kann.

**Tipp:** Sollten Sie überwiegend mit Ihrem CFD-Konto arbeiten, so können Sie im Menü "Verwaltung – Login-Informationen" unter dem Punkt "Depoteinstellungen" Ihr CFD-Konto auch als "Default-Auswahl" hinterlegen.

#### 2. Steuerung und Navigation

Das CFD-Handelsfrontend erlaubt Ihnen sehr viele Anpassungs- und Einstellungsmöglichkeiten.

| onvista<br>bank       | +50.000,00 0,<br>Kontostand • Tag | 00 +50.0<br>ges-GuV Gesam                             | 00,00 0,00<br>tkapital Margin | +50.0<br>Freies       | 000,00         | 0,00%      |                  |         |                   |                | Standard L                                                       | Q<br>Instrumen | te 258    | 5301      | Ö<br>Einstellun | igen Mit | teilungen | <b>O</b><br>Abmelden |
|-----------------------|-----------------------------------|-------------------------------------------------------|-------------------------------|-----------------------|----------------|------------|------------------|---------|-------------------|----------------|------------------------------------------------------------------|----------------|-----------|-----------|-----------------|----------|-----------|----------------------|
| 🖬 Kontohistorie 🛛 × + | =                                 | DAX-Index                                             | Chart-Galerie                 | +                     |                |            |                  |         |                   | =              | Watchlist                                                        | × 📰 Nachric    | hten      | +         |                 |          |           | =                    |
|                       | Betrag                            | モノ軍ナー                                                 | 🔊 🏊 🕨 🔹 SMA                   | EMA WMA DEMA          | 🔹 💌 Intraday   | ▼ 1 Minute | ▼ Kerzen ▼ Extra | as 🔍 🔊  | Market Limit Stop | <b>9</b> ° - M | Instrument                                                       | Verkau         | fen       | Kaufen    |                 | Veränd   | Veränd    | Löschen              |
| Kontostand            | +50.000,00                        | No DAX-INDEX (mid) O: 12.                             | 169,20 H: 12.169,29 L: 1      | 2.168,14 C: 12.168,29 |                |            |                  |         |                   |                | <ul> <li>EURUSD 		</li> <li>14:14:04 • USD • Open End</li> </ul> | . –            | 1,18911   | 1,18931   | +               | -0,05%   | -0,00054  | ×                    |
| Provisionen           | 0,00                              | <ul> <li>Positionen ()</li> <li>Orders (0)</li> </ul> |                               | - Water Chart         | Marine .       |            |                  |         |                   | 12.200.00-     | • US 30 Index -<br>14:14:11 • USD • Open End                     | -              | 21.925,06 | 21.929,07 | +               | 0,00%    | -0,41     | ×                    |
| Andere                | 0,00                              | () 08:00 - 14:14 (6 Stunde                            | en, 1 Minute)                 | - P - 7               | e i nativitati | had        |                  |         |                   |                | DAX-INDEX      Id:14:11 = EUR = Open End                         | -              | 12.167,29 | 12.169,29 | +               | +0,35%   | +42,51    | ×                    |
| Einzahlungen          | +50.000,00                        |                                                       | L.                            | JU.                   |                | 1          |                  |         |                   | 12 180 00      | ● Gold ▼<br>14:14:10 = USD = Oren Eng                            | _              | 1.330,55  | 1.330,95  | +               | -0,27%   | -3,55     | ×                    |
|                       |                                   |                                                       | L Mar                         | pr                    |                |            | Ann              | An      |                   | 12.100,00-     | Silber      14:13:58      USD      Open End                      | _              | 17,863    | 17,903    | +               | -0,12%   | -0,022    | ×                    |
|                       |                                   |                                                       | W. White                      |                       |                | di la      | 100 Billion      | y ng ng |                   | 12,168,29      | Euro 50 Index                                                    | _              | 3.432,42  | 3.434,42  | +               | -0,05%   | -1,69     | ×                    |
|                       |                                   |                                                       | NM .                          |                       |                |            | A.M.             |         |                   | 12.100,00-     | <ul> <li>GBPUSD ▼<br/>14:14:10 • USD • Open End</li> </ul>       | _              | 1,29537   | 1,29567   | +               | +0,21%   | +0,00270  | ×                    |
|                       |                                   | 1.                                                    | Al                            |                       |                | .)Į(       |                  |         |                   | 12.140,00-     |                                                                  |                |           |           |                 |          |           |                      |
|                       |                                   | And and the second                                    | 10:00                         | 11/00                 | 12.0           | 10         | 12/00            | 14:00   |                   | 12.120,00-     |                                                                  |                |           |           |                 |          |           |                      |
|                       | _                                 | 09.00                                                 | 10.00                         | 11.00                 | 12.0           | iv.        |                  | 14.00   |                   |                |                                                                  |                |           |           |                 |          |           | _                    |
| 💡 Positionen 🛛 💡 ges  | schloss. Positionen 🛛 📓 Offe      | ene Orders 🛛 🛣 Tra                                    | dehistorie 🖉                  | Orderhistorie         | 📄 Umsätze      |            | Margin Calls     | × +     |                   |                |                                                                  |                |           |           |                 |          |           | =                    |
| Kategorie Event       | Beschreibung                      |                                                       |                               |                       |                |            |                  |         |                   |                |                                                                  |                |           |           |                 |          | Datu      | n/Uhrzeit -          |

Gerne möchten wir Ihnen noch einige Hinweise zum Start mit auf den Weg geben:

• Einstellungen

In diesem Menü können Sie sämtliche Einstellungen vornehmen, wie beispielsweise die Session-Zeit oder Ordervorlagen verwalten. Auch das Ein- oder Ausschalten von Bestätigungsmeldungen können Sie hier vornehmen. Bitte beachten Sie, dass die Session-Zeit vom CFD-Handelsfrontend unabhängig von der im Webtrading ist.

| 🔅 Einstellungen                                                 |                                                        |                                                                  | × |
|-----------------------------------------------------------------|--------------------------------------------------------|------------------------------------------------------------------|---|
| Allgemein     Darstellung     Menüleiste     Ordereinstellungen | Farben:                                                | <pre>     +12,45000 / -12,45000     +12,45000 / -12,45000 </pre> |   |
| • Trades                                                        | Autom. Logout bei Inaktivität nach:                    | 120 Minuten                                                      |   |
| 📓 Orders                                                        | Farbthema @:                                           | Hell                                                             |   |
| Watchlists                                                      | Sprache ①:                                             | Deutsch                                                          |   |
| Umsätze                                                         | Kursänderungen in der Markttiefe farblich hervorheben: | Ja                                                               |   |
| Aktivitäten                                                     | Big Figures:                                           | Ja                                                               |   |
| 🛁 Charts                                                        | Ausblenden horizontaler Scrollbars:                    | Nein                                                             |   |
| 📰 Nachrichten                                                   | Autom. Ausblenden des Chartmenüs:                      | Nein                                                             |   |
|                                                                 |                                                        |                                                                  |   |
|                                                                 |                                                        |                                                                  |   |

 <u>Frei konfigurierbare Oberfläche</u> Die einzelnen Module, wie z.B. Charts, Watchlisten oder das Orderfenster können Sie innerhalb der Handelsplattform völlig frei anordnen. Sollten Sie mehrere Bildschirme verwenden wollen, können Sie die Handelsplattform problemlos auch über mehrere Bildschirme einrichten. Hierfür finden Sie im Grill-Menü die Funktion "In eigenem Fenster öffnen".

Drag & Drop

Über die Drag & Drop-Funktion können Sie schnell und komfortabel einzelne Instrumente direkt z.B. in das Chartmodul oder die Watchliste ziehen. Klicken Sie hierfür einfach mit der linken Maustaste auf z.B. "DAX" in der Instrumentenliste und halten Sie anschließend die linke Maustaste gedrückt (Drag) und ziehen Sie den DAX z.B. in die Watchliste und lassen Sie die Maustaste dann los (Drop).

• "Grill-Menü" ≡

In fast allen Modulen der Handelsplattform können Sie über das so genannte Grill-Menü am rechten Modulrand ein Zusatz-Menü aufrufen, das weitere Optionen oder Konfigurationsmöglichkeiten für Sie bereithält. Sie erreichen hier ebenfalls das Menü "Einstellungen", das entsprechend kontextsensitiv aufgerufen werden kann.

• "Im neuen Fenster öffnen"

Sie haben die Möglichkeit, jedes Modul in einem eigenen Browserfenster zu öffnen. Diese Funktion bietet sich insbesondere dann an, wenn Sie über mehrere Bildschirme verfügen und bspw. Charts auf einem separaten Bildschirm platzieren möchten.

**Tipp:** Am komfortabelsten ist die Ansicht, wenn Sie Ihren Browser auf den so genannten Vollbild-Modus umschalten, da Sie dann die maximale Bildschirmbreite voll ausnutzen. Bei den meisten Browsern (Internet Explorer, Firefox, Google Chrome, usw.) erreichen Sie den Vollbild-Modus über die Taste F11 auf Ihrer Tastatur.

#### 2.1 Fenster-Konfiguration

Über den Navigationspunkt "Standard-Layout" können Sie die grundlegende Aufteilung Ihres Desktops bestimmen. Anhand der drei verschiedenen Anordnungen können Sie die grundlegende Aufteilung festlegen.

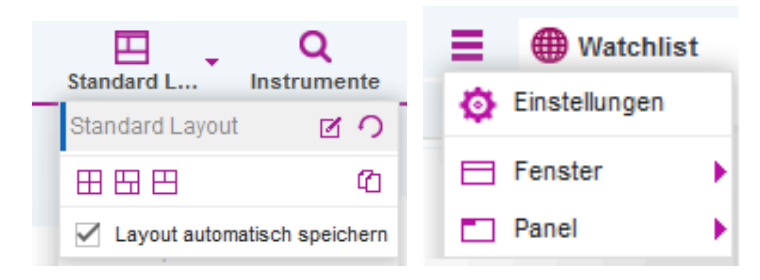

Innerhalb der entstehenden Fenster (= Panels) können Sie weitere Unterteilungen über das Grill-Menü mittels der Funktionen "Horizontal teilen" bzw. "Vertikal teilen" vornehmen. Über die Funktion "Panel entfernen" löschen Sie das vorher erstellte Panel.

Aufgrund der dynamischen Oberfläche können Sie mittels Klick auf das +-Zeichen jederzeit neue Tabs innerhalb eines Panels erstellen, in das Sie dann ein neues Modul konfigurieren können.

#### 2.2 Modul-Konfiguration

Nachdem Sie ein neues Tab mittels Klick auf erstellt haben, erhalten Sie alle konfigurierbaren Funktionen aufgelistet:

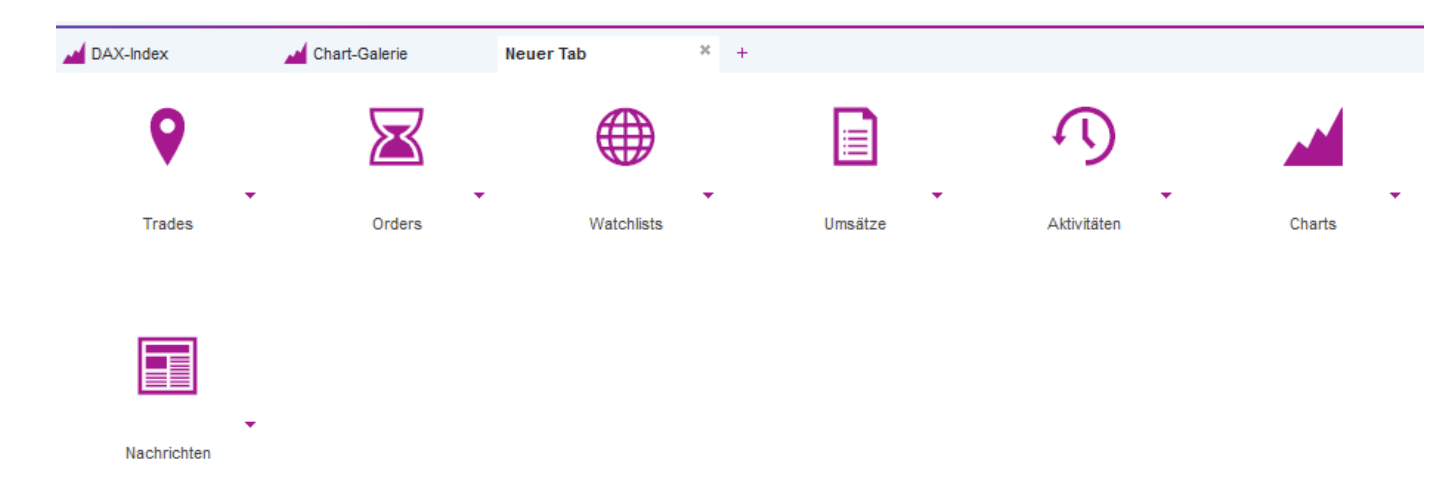

# 9

#### Trades

Über die Funktion "Trades" können Sie die Ansicht "Positionen" bzw. "geschlossene Positionen" (ehemals Deals) aufrufen.

# Orders

Über die Funktion "Orders" können Sie die Ansicht "Offene Orders", "Tradehistorie" sowie "Orderhistorie" aufrufen.

Watchlists

Über die Funktion "Watchlists" können Sie die Watchliste sowie die Instrumentensuche aufrufen

# Umsätze

Über die Funktion "Umsätze" können Sie die Ansicht "Kontohistorie" und "Umsätze" aufrufen.

# Aktivitäten

Über die Funktion "Aktivitäten" können Sie die Ansicht "Aktivitäten" und "Margin Calls" aufrufen.

### Charts

Über die Funktion "Charts" können Sie das Chartmodul sowie die Chartgalerie aufrufen

## Nachrichten

Über die Funktion "Nachrichten" können Sie das Nachrichtenmodul aufrufen.

Wenn Sie auf den kleinen Pfeil neben der Graphik klicken, öffnet sich das jeweilige Menü für die gewählte Funktion:

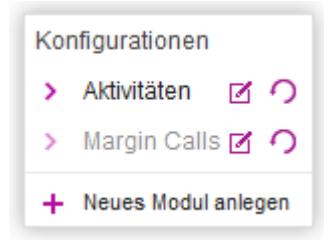

Über das Icon <a>

 Können Sie die gewählte Ansicht bearbeiten, mittels Klick auf

 zurücksetzen.

#### 2.3 Header-Navigation

Am oberen rechten Bildschirmrand finden Sie die Headernavigation. Über diese Navigation können Sie bequem wichtige Funktionen Ihrer Handelsplattform direkt aufrufen. Diese unterteilt sich in die Menüpunkte:

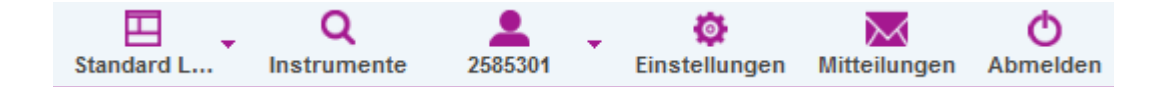

• Standard-Layout

Im Menü "Standard-Layout" können Sie Ihre Layouts verwalten und speichern, sowie die Anordnung der einzelnen Module verändern.

• Instrumente

Im Menü "Instrumente" finden Sie die Instrumentensuche, mittels der Sie gezielt nach CFD-Produkten suchen können.

- <u>CFD-Konto / Überweisung (angezeigt wird Ihre CFD-Kontonummer)</u> Im Menü "CFD-Konto" finde Sie Angaben zu Ihrem CFD-Konto, zum Verrechnungskonto sowie die Überweisungsfunktion für Überweisungen von Ihrem CFD-Konto auf das onvista bank Verrechnungskonto.
- <u>Einstellungen</u>

In diesem Modul können Sie sämtliche Einstellungen vornehmen, wie beispielsweise die Session-Zeit oder Ordervorlagen verwalten. Auch das Ein- oder Ausschalten von Bestätigungsmeldungen können Sie hier vornehmen.

<u>Mitteilungen</u>

Im Modul "Mitteilungen" finden Sie Ihren elektronischen Briefkasten im CFD-Handelsfrontend. Hier werden neben Ihren Orderausführungen auch wichtige Nachrichten, die Ihnen die onvista bank schickt, angezeigt. <u>Abmelden</u>

Über diesen Button melden Sie sich aus der CFD-Handelsplattform ab.

#### 2.4 Such-Feld

Nach Klick auf "Instrumente" öffnet sich die Instrumentensuche. Hier können Sie über die Eingabe der WKN, ISIN oder des Namens direkt den gewünschten CFD aufrufen.

| Q Instrumentensuche                                                                                                    |                       |           |        | ×             |
|----------------------------------------------------------------------------------------------------|-----------------------|-----------|--------|---------------|
| Name, WKN, ISIN                                                                                                    | Name 🔺                | Verkaufen | Kaufen | Veränderung % |
| <ul> <li>Aktien</li> <li>Aktienindizes</li> <li>Edelmetalle</li> <li>FX</li> <li>Rohstoffe</li> <li>Volatilitätsindizes</li> <li>Zins-Futures</li> </ul> | Keine Daten vorhanden |           |        |               |
|                                                                                                    |                       |           |        | •             |

Über die linken Kategorien, wie z.B. "Aktien" oder "Rohstoffe", etc. können Sie die Suche weiter einschränken. Die Treffer werden Ihnen unmittelbar angezeigt. Mittels Klick auf das Minus- (Verkaufen) bzw. Plus- (Kaufen) Zeichen können Sie direkt das Orderfenster öffnen.

| Q Instrumentensuche |                                                 |           |        |        |   | ×             |
|---------------------|-------------------------------------------------|-----------|--------|--------|---|---------------|
| × 514000            | Name 🔺                                          | Verkaufen |        | Kaufen |   | Veränderung % |
| + Aktien            | DEUTSCHE BANK AG V<br>13:58:04 = EUR = Open End | -         | 13,380 | 13,390 | + | +1,25%        |
| Aktienindizes       |                                                 |           |        |        |   |               |

#### 3. Ihr Kapital - Marginauslastung

Oben links im Headerbereich finden Sie alle Informationen zu Ihrem Kapital.

| DEMO  | onvista | +50.000,00   | 0,00      | +50.000,00    | 0,00   | +50.000,00     | 0,00% |
|-------|---------|--------------|-----------|---------------|--------|----------------|-------|
| DLINO | bank    | Kontostand 🔻 | Tages-GuV | Gesamtkapital | Margin | Freies Kapital |       |

Kontostand

Der Kontostand gibt Ihnen einen Realtime-Überblick über Ihren Kontostand. Mittels Klick auf das kleine Pfeil-Symbol, erhalten Sie weitere Detailinformationen. Neben Ihrem Kapital wird Ihnen auch die realisierte und unrealisierte GuV, sowie die gezahlten Provisionen und Ein- bzw. Auszahlungen angezeigt.

| +50.000,00          | 0,00            |
|---------------------|-----------------|
| Kontostand 🔻        | Tages-GuV       |
| Tages-GuV (real.)   | 0,00            |
| Einzahlungen        | 0,00            |
| Auszahlungen        | 0,00            |
| Andere              | 0,00            |
| Provisionen         | 0,00            |
| Kontostand (05.09.2 | 017) +50.000,00 |

#### <u>Tages-GuV</u>

Im Rahmen der Tages-GuV weisen wir Ihnen realtime Ihren Gewinn / Verlust aus.

#### Gesamtkapital

Das Gesamtkapital zeigt Ihr gesamtes Kapital an, das für den CFD-Handel aktuell zur Verfügung steht. Es bildet sich aus der Summe aus "Freies Kapital" und "Gebundene Margin".

• Freies Kapital

Das "Freie Kapital" ist ein Teil Ihres Gesamtkapitals, das nicht als Margin hinterlegt wurde.

• Gebundene Margin

Die gebundene Margin ist das geblockte Kapital, das für offene Positionen als Sicherheitsleistung (=Margin) hinterlegt ist.

Marginauslastung

Neben der Kapitalanzeige finden Sie eine graphische Anzeige Ihrer aktuellen Marginauslastung. Diese Anzeige wird realtime fortlaufend aktualisiert.

0,30%

Der Prozentanteil zeigt Ihnen den prozentualen Anteil der Margin an Ihrem Gesamtkapital. Anhand der "Ampel-Farbgebung" können Sie auf einen Blick erkennen, wie hoch die Marginauslastung ist bzw. ob es ggf. zu einem Margin-Call kommt:

Kleiner 80%= grüner BalkenGrößer 80%= gelber Balken ( = Margin Call bei Überschreitung von 80% und 90%)100%= roter Balken (= automatisierte Glattstellung von Positionen)

**Tipp:** Über das Modul "Kontohistorie" können Sie sich die Kontoinformationen inkl. der Detailinfor-mationen auch historisch anzeigen lassen. Im Modul "Einstellungen – Umsätze – Kontohistorie" können Sie den Zeitraum auswählen. Standardmäßig zeigen wir Ihnen die letzten fünf Handelstage an.

#### 4. Handeln

#### 4.1 Instrumentensuche

Die Instrumentensuche ist das zentrale Werkzeug, um das passende Handelsinstrument zu finden.

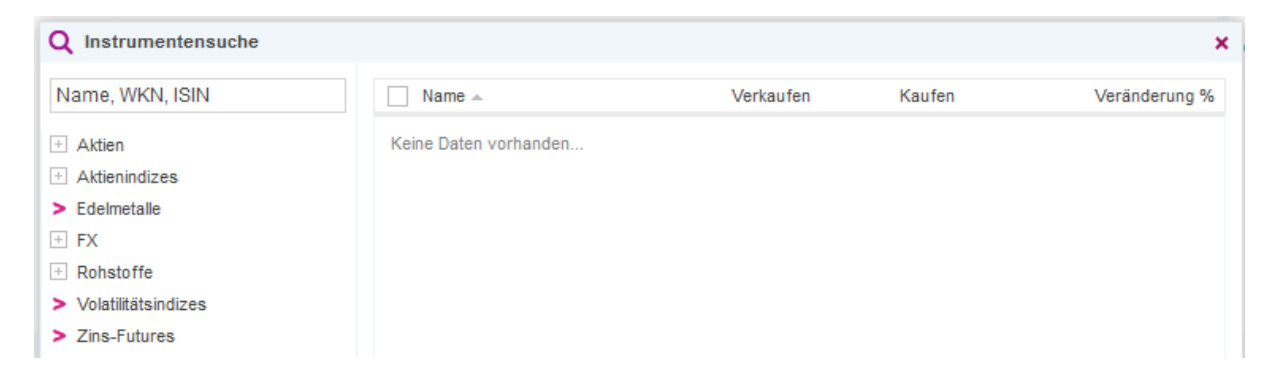

In der Instrumentenübersicht können Sie mittels der so genannten "Baumlogik" die entsprechenden CFD-Rubriken vor selektieren. Wenn Sie auf das Plus-Symbol 🗄 klicken, öffnet sich die ausgewählte Rubrik, über einen Klick auf das Minus-Symbol 🗐 schließt sich die Rubrik wieder.

#### 4.2 Instrumentendetails

Wenn Sie mit der linken Maustaste auf den kleinen Pfeil neben dem CFD-Namen klicken öffnet sich ein neues Menü. Wenn Sie dort den Eintrag "Details" anklicken, öffnen sich die ausführlichen Detailinformationen zu diesem CFD:

| Q Instrumentensuche                                                                                                    |                                               |                                                                                                    |                                    |               |
|----------------------------------------------------------------------------------------------------|-----------------------------------------------|----------------------------------------------------------------------------------------------------|------------------------------------|---------------|
| × 51400                                                                                                    | Name 🔺                                        | Verkaufen                                                                                                 | Kaufen                             | Veränderung % |
| <ul> <li>Aktien</li> <li>Aktienindizes</li> <li>Edelmetalle</li> <li>FX</li> <li>Rohstoffe</li> <li>Volatilitätsindizes</li> <li>Zins-Futures</li> </ul> | DEUTSCHE BANK<br>14:03:34 • EUR • Op          | AG V 13,4<br>Details 13,4<br>Markttiefe<br>Chart<br>Orderticket                                           | 425 13,430 🕇                       | +1,59%        |
| Instrumentendetails                                                                                                    | ×                                             | Instrumentendetails                                                                                       |                                    | ×             |
| Instrument                                                                                                    | DEUTSCHE BANK AG                              | Instrument                                                                                                | DAX-INDEX                          |               |
| Тур                                                                                                    | Aktie                                         | Тур                                                                                                    | Indices                            |               |
| Währung                                                                                                    | EUR                                           | Währung                                                                                                   | EUR                                |               |
| Basiswert                                                                                                    | DE0005140008                                  | Basiswert                                                                                                 | DE0008469008                       |               |
| Referenzmarkt                                                                                                    | XETRA                                         | Referenzmarkt                                                                                             | DAX INDEX EUREX                    |               |
| Marginparameter                                                                                                    | 1                                             | Marginparameter                                                                                           | 2.00%                              |               |
| Max, Kontraktzahl pro Order                                                                                                    | 35.000                                        | Min Kontraktzahl pro Order                                                                                | 1                                  |               |
| Shortpositionen möglich                                                                                                    | Ja                                            | Max, Kontraktzahl pro Order                                                                               | 500                                |               |
| Provisionsrate                                                                                                    | 0.09%                                         | Shartnaaitianan mäaliah                                                                                   | 300                                |               |
|                                                                                                    | -                                             | Shortpositionen möglich                                                                                   | Ja                                 |               |
| Grundgebühr (EUR)                                                                                                    | 3,99                                          | Averalaista faltas Divideada Lasa                                                                         | 45.000/                            |               |
| Grundgebühr (EUR)<br>Ausgleichsfaktor Dividende Long                                                                                                    | 3,99<br>+85,00%                               | Ausgleichsfaktor Dividende Long                                                                           | -15,00%                            |               |
| Grundgebühr (EUR)<br>Ausgleichsfaktor Dividende Long<br>Ausgleichsfaktor Dividende Short                                                                 | 3,99<br>+85,00%<br>+100,00%                   | Ausgleichsfaktor Dividende Long<br>Ausgleichsfaktor Dividende Short                                       | -15,00%<br>0,00%                   |               |
| Grundgebühr (EUR)<br>Ausgleichsfaktor Dividende Long<br>Ausgleichsfaktor Dividende Short<br>Aufschlag WP-Leihe                                           | 3,99<br>+85,00%<br>+100,00%<br>0,00%          | Ausgleichsfaktor Dividende Long<br>Ausgleichsfaktor Dividende Short<br>Aufschlag WP-Leihe                 | -15,00%<br>0,00%<br>0,00%          |               |
| Grundgebühr (EUR)<br>Ausgleichsfaktor Dividende Long<br>Ausgleichsfaktor Dividende Short<br>Aufschlag WP-Leihe<br>Referenzzins                           | 3,99<br>+85,00%<br>+100,00%<br>0,00%<br>EONIA | Ausgleichsfaktor Dividende Long<br>Ausgleichsfaktor Dividende Short<br>Aufschlag WP-Leihe<br>Referenzzins | -15,00%<br>0,00%<br>0,00%<br>EONIA |               |

Hier werden Ihnen u.a. die Handelswährung, der Referenzmarkt, der Marginparameter, die Mindest- und Maximal-Kontraktzahl pro Order, die Leerverkaufsmöglichkeit, der Referenzzins und die Handelszeit angezeigt. Sofern für den gewählten CFD eine Orderprovision anfällt, wird Ihnen diese hier ebenfalls ausgewiesen.

Wenn Sie auf den Menüpunkt "Markttiefe" klicken, öffnet sich das Fenster mit der 10'er Markttiefe.

| DAX-INDEX              |                                                  |                                                              |                                   |                                                                      |                                    | ×                                            |
|------------------------|--------------------------------------------------|--------------------------------------------------------------|-----------------------------------|----------------------------------------------------------------------|------------------------------------|----------------------------------------------|
| Anz. Ve                | r <b>kauf</b><br>400<br>100<br>100<br>100<br>100 | Verka<br>12.187,<br>12.187,<br>12.186,<br>12.186,<br>12.186, | auf<br>25<br>00<br>75<br>50<br>25 | Ka<br>12.189,<br>12.189,<br>12.189,<br>12.189,<br>12.190,<br>12.190, | uf /<br>25<br>50<br>75<br>00<br>25 | Anz. Kauf<br>400<br>100<br>100<br>100<br>100 |
|                        | 100<br>1.300<br><br>                             | 12.186,<br>12.183,                                           | 00<br>75<br><br>                  | 12.190,<br>12.192,                                                   | 50<br>75<br><br>                   | 100<br>1.300<br><br>                         |
| Eröffnung:<br>Schluss: | 12.070,<br>12.074,                               | 93<br>20                                                     | Hoch:<br>Tief:                    | : 1<br>1                                                             | 2.195,39<br>2.055,66               |                                              |

Über einen Klick auf "Charts" öffnet sich das Chartmodul...

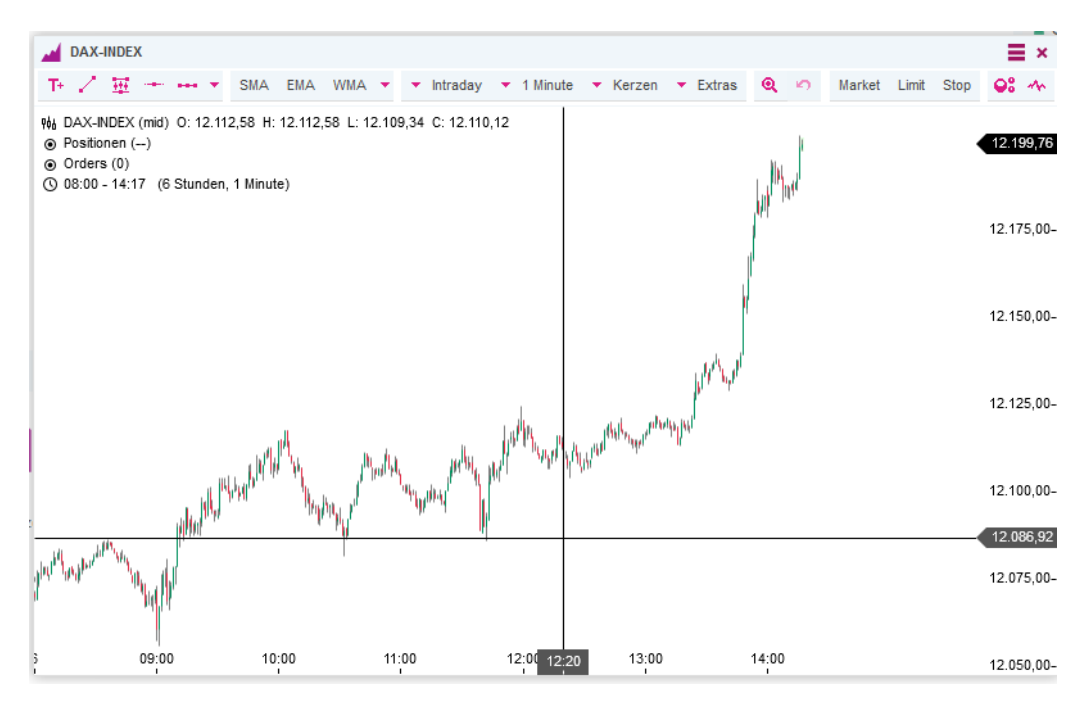

...und über einen Klick auf "Orderticket" öffnet sich direkt das Orderfenster:

| DAX-INDEX 👻                          |         | ×                           |  |  |  |  |
|--------------------------------------|---------|-----------------------------|--|--|--|--|
| Market                               | Limit   | Stop                        |  |  |  |  |
| - 12.197,14                          | 12.199  | 9,14 +                      |  |  |  |  |
| Anzahl:                              | ×       | 1 🌩                         |  |  |  |  |
| Handelsgegenwert:<br>Margin (2,00%): |         | 12.199,14 EUR<br>243,98 EUR |  |  |  |  |
| Kurs:                                |         |                             |  |  |  |  |
| Gültig bis:                          | auf Wid | erruf                       |  |  |  |  |
| If Done-Order:                       | Keine   |                             |  |  |  |  |
| Take-Profit:                         |         |                             |  |  |  |  |
| Stop-Loss:                           |         |                             |  |  |  |  |
| Force Open: 🛈                        |         |                             |  |  |  |  |
| KAUFEN - kostenpflichtig             |         |                             |  |  |  |  |

#### 4.3 Watchliste

Mit Hilfe der Watchlist-Funktion können Sie alle

Handelsinstrumente komfortabel beobachten. Um ein CFD zur Watchliste hinzuzufügen, ziehen Sie einfach den gewünschten Wert mit gedrückter Maustaste in die Watchliste (drag & drop). Sofern Sie über mehrere Watchlisten verfügen, können Sie diese auswählen. Über das Icon Können Sie das Instrument wieder löschen.

Die Watchliste steht Ihnen in zwei alternativen Ansichten zur Verfügung. Die Umstellung können Sie über das Grill Menü am rechten Rand der Watchliste über den Menüpunkt Listenansicht bzw. Paaransicht umstellen. Wenn Sie im Grill-Menü auf den Eintrag "Einstellungen" klicken, können Sie über das aufgehende Menü die Watchliste umbenennen sowie die Darstellung der einzelnen Zeilen sowie der entsprechenden Spalten verändern.

#### Listenansicht:

Hier werden Ihnen die gespeicherten Instrumente in Listenform angezeigt.

| Watchlist ×                                | A Chart-Gale | erie     | Neuer T   | ab |        | +        | =       |
|--------------------------------------------|--------------|----------|-----------|----|--------|----------|---------|
| Instrument                                 | Verkaufen    | ı        | Kaufen    |    | Veränd | Veränd   | Löschen |
| ● EURUSD ▼<br>14:21:37 • USD • Open End    | -            | 1,19338  | 1,19358   | +  | +0,14% | +0,00164 | ×       |
| • US 30 Index<br>14:21:39 • USD • Open End | - 2          | 1.807,90 | 21.811,91 | +  | +0,25% | +55,00   | ×       |
| • DAX-INDEX<br>14:21:39 • EUR • Open End   | - 1          | 2.199,39 | 12.201,39 | +  | +1,05% | +127,05  | ×       |
| ● Gold ▼<br>14:21:34 • USD • Open End      | _            | 1.338,20 | 1.338,60  | +  | -0,20% | -2,70    | ×       |

Sie können die angezeigten Spalten selber definieren, indem Sie über das Grill-Menü "Einstellungen – Spaltenauswahl" die entsprechenden Spalten an- oder abwählen. Wenn Sie die Spalte "Instrumente" mit der linken Maustaste anklicken, wird die gesamte Watchliste aufsteigend (ein Klick) bzw. absteigend (zwei Klicks) sortiert. Wenn Sie auf den entsprechenden Kauf- bzw. Verkaufskurs klicken, öffnet sich die Ordermaske.

#### Paaransicht:

| Watchlist               | ×   | 🖌 Chart-Galerie  |   | Neuer Tab       | +           | ≡ |
|-------------------------|-----|------------------|---|-----------------|-------------|---|
| ● EURUSD 🔻              |     |                  | × | ● US 30 Index 🔻 | ×           |   |
| <b>-</b> 1,19 <b>34</b> | 1 1 | 1,19 <b>36</b> 1 | + | - 21.804,09     | 21.808,10 + |   |

Tipp: Wenn Sie in der Paaransicht auf einen Kauf- bzw. Verkaufskurs klicken, öffnet sich sofort das Orderfenster und Sie können nach Eingabe der weiteren Orderdetails (Stückzahl, Orderzusatz, Gültigkeit) direkt eine Order platzieren.

In der Watchliste ist jetzt auch die direkte Handelsmöglichkeit integriert. Wenn Sie im Grill-Menü "Einstellungen" den Eintrag "Handel aktivieren" auswählen, können Sie direkt aus der Watchliste eine Order platzieren. Über den Eintrag "Handel deaktivieren" schalten Sie diese Funktion wieder aus. Alternativ können Sie auch direkt auf den Preis (bid oder ask) klicken, anschließend öffnet sich direkt das Orderfenster.

#### Anlegen weiterer Watchlisten

Über die Instrumentensuche können Sie sich einfach weitere Watchlisten anlegen oder einzelne Werte zu einer bereits vorhandenen Watchliste hinzufügen. Wenn Sie bei der gewünschten Position das Auswahlfeld anklicken, erscheinen unterhalb der Ergebnisliste die Button "Als neue Watchliste anlegen" bzw. "zu Watchliste hinzufügen".

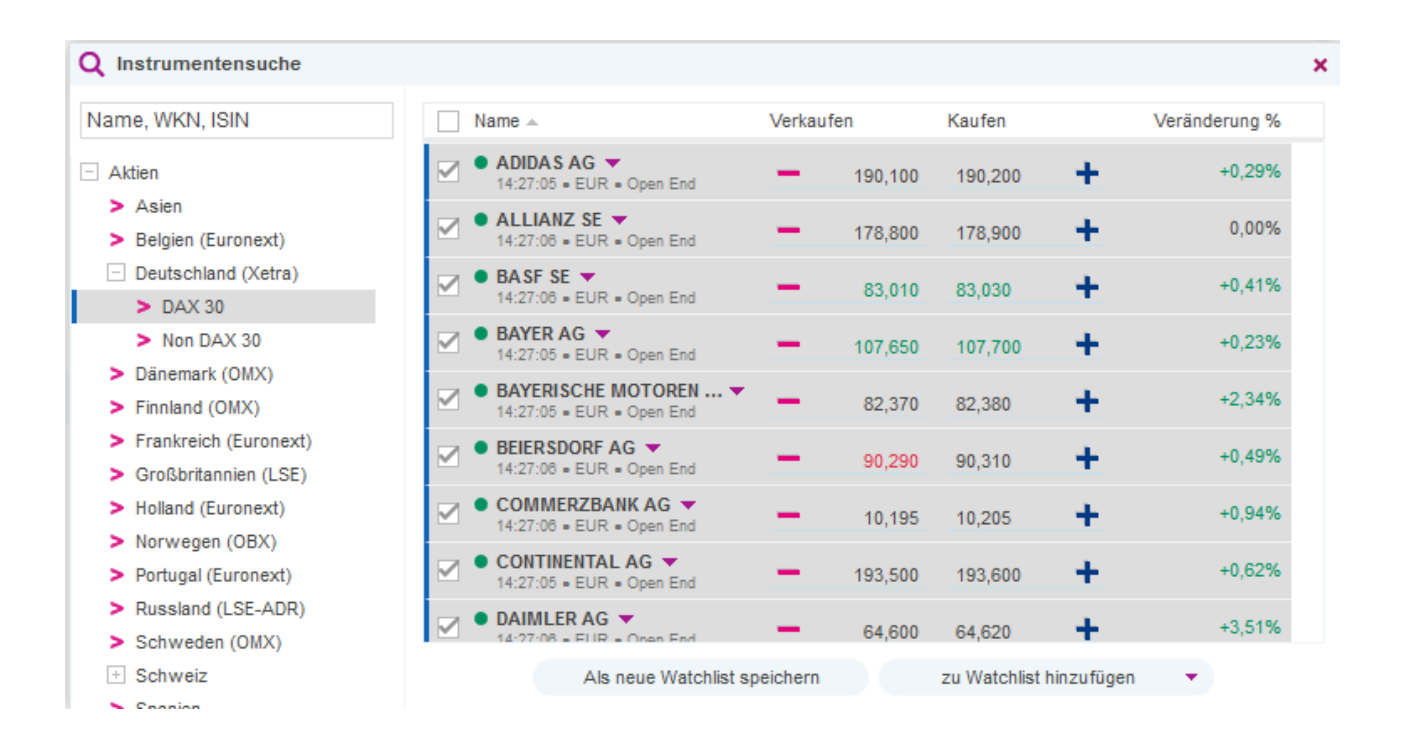

#### 4.4 Order- und Positionsübersicht

Im Modul "Positionen" können Sie Ihre aktuell offenen Positionen aufrufen. Standardmäßig wird das Orderbuch mit der Ansicht "offene Positionen" angezeigt. Analog der Watchliste können Sie auch hier die Anzeige der Spalten nach Ihrem Belieben über das Grill-Menü – Einstellungen konfigurieren. Mittels Drag & Drop können Sie die Reihenfolge der Spalten komfortabel verändern.

| 💡 Posit     | ionen × 💡 geschloss. Positionen Neuer Tab  | +                      |             |                     |           |            |               |                      | =             |
|-------------|--------------------------------------------|------------------------|-------------|---------------------|-----------|------------|---------------|----------------------|---------------|
| Erstellt an | 1.4                                        | Anzahl (Off Ausführung | Take-Profit | Stop-Loss Verkaufen | Kaufen    | unreal. Gu | unreal. Ta Ma | rgin (EUR) Schließer | Trade ID      |
| +/1         | ● ADIDAS AG ▼<br>14:31:52 • EUR • Open End | +1 190,350             | 0/1 🗹       | 0/1 🗹 🗕 190,200     | 190,250 🕂 | -0,15      | -0,15         | 14,27 🗙              | -             |
|             | 06.09.2017 14:30:56                        | +1 190,350             | - 🗹         | - 🗹                 |           | -0,15      | -0,15         | 14,27 🗙              | TRDK5S9671002 |
| +/1         | ● DAIMLER AG<br>14:31:51 • EUR • Open End  | +1 64,660              | 0/1 🗹       | 0/1 🗹 🗕 64,630      | 64,640 🕂  | -0,03      | -0,03         | 4,85 ×               | -             |
|             | 06.09.2017 14:30:44                        | +1 64,660              | - 🗹         | 🗹                   |           | -0,03      | -0,03         | 4,85 ×               | TRDK5M9671002 |

#### • Ansicht "Positionen"

In dieser Ansicht werden Ihnen alle aktuell offenen Positionen in Listenform angezeigt. Sollten Sie eine Position durch mehrere Käufe aufgebaut haben, können Sie über das Plus-Symbol <sup>\*</sup>/<sub>1</sub> neben dem Namen diese ein- bzw. ausblenden. Die ebenfalls ausgewiesene Anzahl zeigt Ihnen die Anzahl an, aus der Sie die Position aufgebaut haben. Mittels Klick auf den Verkaufs- bzw. Kaufkurs können Sie entweder verkaufen oder zukaufen, über den Klick auf das Icon <sup>\*</sup> schließen Sie die gesamte Position. Wenn Sie eine Order mit einem Orderzusatz, wie z.B. Take-Profit <sup>\*\*\*</sup> oder Stop-Loss <sup>\*\*\*\*</sup> erteilt haben, können Sie durch einen einfachen Klick in das Feld die gemachten Angaben ändern.

#### • Ansicht "Geschlossene Positionen" (ehemals Deal-Historie)

In dieser Ansicht werden Ihnen alle geschlossenen Positionen angezeigt, d.h. Sie haben mindestens einen Kauf und einen Verkauf in einem CFD ausgeführt. Neben den entsprechenden Ausführungsdaten wird Ihnen auch die realisierte Tages- und Gesamt-GuV ausgewiesen.

#### • <u>Ansicht "Alle offenen Orders"</u> Die Ansicht "alle offenen Orders" fasst die Ansicht "Absicherungsorders" sowie "Eröffnungsorders" in einer Ansicht zusammen.

• Tradehistorie

In der Ansicht "Tradehistorie" werden Ihnen alle Transaktionen im ausgewählten Zeitraum angezeigt. Den Zeitraum können Sie wiederum über das Grill-Menü "Einstellungen" verändern.

#### • Orderhistorie

In der Ansicht "Orderhistorie" werden Ihnen alle Orders im angezeigten Zeitraum angezeigt. Auch hier können Sie den Zeitraum entsprechend über das Grill-Menü verändern.

<u>Umsätze</u>

Im Menü "Umsätze" werden Ihnen alle Konto-Buchungen angezeigt. Auch hier können Sie den Zeitraum entsprechend über das Grill-Menü verändern.

Mittels Klick auf die "OrderID" bzw. "TradeID" können Sie die jeweiligen Order- bzw. Trade-Details abfragen:

|                 |                     | 74004                                                                                              |
|-----------------|---------------------|----------------------------------------------------------------------------------------------------|
| ADIDAS AG - Det | alis zu id Okugna4k |                                                                                                    |
| Datum/Uhrzeit - |                     |                                                                                                    |
| ID              | Event               | Beschreibung                                                                                       |
| ID.             |                     |                                                                                                    |
| 27.04.2017 1    | Positionsoröffnung  | Fina Long Position you 1 CEDs wurde zum Prois you 195 000 ELID gröffnat                            |
| ORDGKA4R71001   | rositionscronnung   | Line Long-r Usition von r Gr DS wurde zum riels von 185,000 EUR erömnet.                           |
| 27.04.2017 1    | Orderser            | Die Kerf Medick Onder Sie 4.05De wurde engeneenen verdiene einem Breis von 405.000 EUD evene Sik d |
| ORDGKA4R71001   | Orderaustunrung     | Die Kaut Market Order für 1 CFDs wurde angenommen und zu einem Preis von 185,000 EUR ausgeführt.   |
|                 |                     |                                                                                                    |
|                 |                     |                                                                                                    |

#### 4.5 Ordererteilung

Neben dem Chart-Trading steht Ihnen das so genannte "Orderticket" zur Verfügung. Anhand des kleinen farbigen Punktes neben dem CFD-Namen <sup>DEUTSCHE BANKAG</sup> Können Sie sofort erkennen, ob das gewählte Produkt handelbar ist:

- Grün: Markt ist geöffnet
- Grau: Markt ist geschlossen
- Rot: Der Handel ist vorübergehend ausgesetzt

#### Order-Fenster

Mit dem Order-Fenster steht Ihnen ein mächtiges Instrument zur Verfügung, mit dem Sie die Ordererteilung nach Ihrem Belieben konfigurieren können.

Kauf / Verkauf

Über die Auswahl "Kauf" (Klick auf das +) bzw. "Verkauf" (Klick auf das - ) wählen Sie die gewünschte Orderart.

• <u>Anzahl</u>

Hier stellen Sie die gewünschte Kontraktgröße ein. Unterhalb der Anzahl zeigen wir Ihnen sofort den Handelsgegenwert sowie die erforderliche Margin an.

#### • Orderzusätze und Gültigkeit

Unterhalb von "Verkauf" finden Sie die angebotenen Orderzusätze sowie die Auswahl der Ordergültigkeit. Standardmäßig ist "bis auf Widerruf" ausgewählt. Mittels der Option "If Done" steuern Sie die Take-Profit bzw. Trailing Stop-Order.

Wenn Sie alle Eingaben vorgenommen haben, platzieren Sie Ihre Order mittels Klick auf "Kaufen - kostenpflichtig" bzw. "Verkaufen – kostenpflichtig". Aus Gründen der Risikoabsicherung sollten Sie darauf achten, stets mit Ordererteilung eine Orderabsicherung (If-Done-Order) für Ihre Position zu erteilen.

**Tipp:** Wenn Sie neben dem Orderfenster parallel die Markttiefe öffnen, erhalten Sie einen besseren Überblick über die aktuellen Kursbewegungen im gewählten CFD.

| USD 🔻                                |                | ×                          |
|--------------------------------------|----------------|----------------------------|
| Market                               | Limit          | Stop                       |
| - 1,19 <b>34</b>                     | 6 <b>1,193</b> | <b>6</b> 6 +               |
| Anzahl:                              | ×              | 5.000 🚖                    |
| Handelsgegenwert:<br>Margin (2,00%): |                | 5.968,30 USD<br>100.00 EUR |
| Kurs:                                |                |                            |
| Gültig bis:                          | auf Wid        | lerruf                     |
| If Done-Order:                       | Keine          | ~                          |
| Take-Profit:                         |                |                            |
| Stop-Loss:                           |                |                            |
| Force Open: 🛈                        |                |                            |
| KAUFE                                | N - kostenpfli | chtig                      |

Nach erfolgreicher Ordererteilung erhalten Sie eine kurze Bestätigung...

| Information                            | × |
|----------------------------------------|---|
| Die Order wurde erfolgreich ausgeführt | - |
| ОК                                     |   |

...und die Order ist ausgeführt. Die Order, sowie die entsprechenden Orderdetails können Sie anschließend direkt im Modul "Offene Orders" einsehen. Klicken Sie hierzu einfach im Feld "OrderID" auf die entsprechende Nummer. Anschließend öffnet sich ein Pop-Up mit allen Details:

| ADIDAS AG - Det               | ails zu ID ORDGKA4R | 71001                                                                                            |
|-------------------------------|---------------------|--------------------------------------------------------------------------------------------------|
| Datum/Uhrzeit =               | Event               | Beschreibung                                                                                     |
| 27.04.2017 1<br>ORDGKA4R71001 | Positionseröffnung  | Eine Long-Position von 1 CFDs wurde zum Preis von 185,000 EUR eröffnet.                          |
| 27.04.2017 1<br>ORDGKA4R71001 | Orderausführung     | Die Kauf Market Order für 1 CFDs wurde angenommen und zu einem Preis von 185,000 EUR ausgeführt. |
|                               |                     |                                                                                                  |

#### 4.6 Ordertypen

Die folgenden Ordertypen stehen Ihnen im CFD-Handel zur Verfügung. Zum Schutz vor Arbitrage wurde für ausgewählte Instrumente (FX, Aktien, Edelmetalle) ein Mindestabstand für Stop- und Limit-Orders definiert. Der Parameter wurde aktuell auf 0,1% gesetzt. Ihre Orders müssen deswegen außerhalb dieses Bereiches erteilt werden.

• Market-Order:

Eine Market-Order wird zum nächstmöglichen Kurs billigst (Kauf) bzw. bestens (Verkauf) ausgeführt.

#### • Limit-Order:

Ein "limitierter Kaufauftrag" wird zum Limit oder einem geringeren Kurs ausgeführt, wenn bezogen auf den Basiswert das durch den Kaufauftrag definierte Volumen zum Limit oder einem geringeren Kurs gehandelt und gekauft worden ist. Ein "limitierter Verkaufsauftrag" wird zum Limit oder einem höheren Kurs ausgeführt, wenn bezogen auf den Basiswert das durch den Verkaufsauftrag definierte Volumen zum Limit oder einem höheren Kurs gehandelt und verkauft worden ist.

• Stop-Market-Order:

Eine Stop Market-Order wird, sobald das vorgegebene Limit ("stop limit") im Fall eines Kaufauftrages überschritten und im Fall eines Verkaufsauftrages unterschritten wird, zum nächstmöglichen Kurs billigst bzw. bestens ausgeführt.

#### • Trailing Stop-Order:

Bei einer Trailing Stop-Order wird das vorgegebene Limit automatisch nachgezogen, sobald der Basiswert ein neues Hoch (im Fall von Kauf-Positionen = Long-Positionen) bzw. ein neues Tief (im Fall von Verkaufs-Positionen = Short-Positionen) erreicht hat. Das Stop-Limit wird hier in Abhängigkeit von der Kursentwicklung automatisch um den vorgegeben Abstand zum Höchstkurs (Long-Position) bzw. Tiefstkurs (Short-Position) nach Eröffnung der CFD-Position nach folgendem Muster angepasst: Bei steigenden Kursen werden die Stop-Limite von Verkäufen (Stop-Loss) entsprechend des angegebenen Abstandsparameters/Differenzwertes nachgezogen; Stop-Limite von Käufen (Stop-Buy) bleiben unverändert. Bei fallenden Kursen werden die Stop-Limite von Käufen (Stop-Buy) entsprechend des angegebenen Abstandsparameters/ Differenzwertes "nachgezogen"; Stop-Limite von Verkäufen bleiben in diesen Fällen unverändert.

#### • <u>One-Cancels-the-Other-Order:</u>

Bei einer One Cancels the Other-Order werden zwei separate Aufträge (Stop Market und Trailing Stop) derart kombiniert, dass bei Ausführung desjenigen Auftrags, dessen Voraussetzungen zuerst eintreten, der andere automatisch erlischt.

#### If-Done-Order:

Bei einer "If-Done-Order werden mehrere Aufträge derart kombiniert, dass erst durch Ausführung des ersten Auftrags (eines limitierten Kaufauftrags oder Stop Market-Order) der Folgeauftrag (ein limitierter Verkaufsauftrag oder Stop Market-Order) ausgelöst wird. Wenn Sie – soweit die Handelsplattform das zulässt – für den Folgeauftrag anstatt eines Limits einen Preisabstand oder ein Gewinn- oder Verlustziel vor, so gilt allein das aus Ihrer Eingabe berechnete und in der Handelsplattform angezeigte Limit als vorgegeben.

#### 4.7 Margin-Calls

Position

Kategorie Ever

💡 geschloss. Positionen 🛛 📓 Offene Orders

Beschreibung

Im Modul "Margin-Calls" erhalten Sie einen chronologischen Überblick über alle eingehenden bzw. eingegangenen Margin-Calls.

K Orderhistorie

Umsätze

A Margin Calls

× +

Ξ

Datum/Uhrzeit

🔀 Tradehistorie

Über das Grill-Menü können Sie innerhalb der "Einstellungen" den Zeitraum wählen, bis wann sie die Margin-Calls sehen möchten (Default: die letzten fünf Handelstage) sowie die gesamte Liste über "Export" als Excel-Liste exportieren.

#### 4.8 Aktivitäten

Im Bereich der Aktivitäten finden Sie sämtliche Aktivitäten, die Sie im CFD-Handelssystem vornehmen. Neben der Orderannahme und -bestätigung finden Sie hier auch Informationen zu Dividendenzahlungen, Margin Calls oder Kontobewegungen. Über das Grill-Menü "Einstellungen" können Sie im Menüpunkt "Kategorie" exakt die Aktivitäten auswählen, die sie sehen möchten.

| in Policy   | e ordera (r)                               | Order Log (1)                                                                                                    | Umsatze (1)                                                                                                    | Geschl. Positionen (1)                                                                                                    | Alle Orders (2)                                                                                                    | Ale Orders                                                                                                    | Ausgeführte Orders                                                                                                    | Geschl. Positionen (2)                                                                                                    | Umsätze (2)                                                                                                    | () User Sessions (2)                                                                                                    | Aktivitäten                                                                                                    | (Neu) → +                                                                                                    |
|-------------|--------------------------------------------|----------------------------------------------------------------------------------------------------|----------------------------------------------------------------------------------------------------|----------------------------------------------------------------------------------------------------|----------------------------------------------------------------------------------------------------|----------------------------------------------------------------------------------------------------|----------------------------------------------------------------------------------------------------|----------------------------------------------------------------------------------------------------|----------------------------------------------------------------------------------------------------|----------------------------------------------------------------------------------------------------|----------------------------------------------------------------------------------------------------|----------------------------------------------------------------------------------------------------|
| Kategorie   | Event                                      | Beschreibung                                                                                                    |                                                                                                    |                                                                                                    |                                                                                                    |                                                                                                    |                                                                                                    |                                                                                                    |                                                                                                    | Datum/Uhrze                                                                                                    | τ ID                                                                                                    |                                                                                                    |
| Session     | Log-In                                     | Der Support User @                                                                                                    | at sich mit dem Devis                                                                                                    | cetyp Unbekannt eingeloggt. Die Se                                                                                                    | ssion 10758882 wurde initi                                                                                                    | iert.                                                                                                    |                                                                                                    |                                                                                                    |                                                                                                    | 13.09.2017                                                                                                    |                                                                                                    |                                                                                                    |
| Position    | Postionsbewertu                            | ing Die Long-Position vo                                                                                                    | on 500 CFDs wurde zum Preis                                                                                                    | ven 18,895 EUR bewertet                                                                                                    |                                                                                                    |                                                                                                    |                                                                                                    |                                                                                                    |                                                                                                    | 12.09.2017                                                                                                    | 2:1 POSHA                                                                                                    | V6E71004                                                                                                    |
| Position    | Positionsbewertu                           | ng Die Long-Position vo                                                                                                    | in 500 CFDs wurde zum Preis                                                                                                    | von 18,770 EUR bewertet.                                                                                                    |                                                                                                    |                                                                                                    |                                                                                                    |                                                                                                    |                                                                                                    | 11.09.2017                                                                                                    | 2.2 POSH/                                                                                                    | V/8E71004                                                                                                    |
| Position    | Positionabewertu                           | ng Die Long-Position vo                                                                                                    | on 500 CFDs wurde zum Preis                                                                                                    | von 18,280 EUR bewertet.                                                                                                    |                                                                                                    |                                                                                                    |                                                                                                    |                                                                                                    |                                                                                                    | 08.09.2017                                                                                                    | POSHA                                                                                                    | V6E71004                                                                                                    |
| Position    | Positionsbewertu                           | ng Die Long-Position vo                                                                                                    | on 500 CFDs wurde zum Preis                                                                                                    | von 17,765 EUR bewertet.                                                                                                    |                                                                                                    |                                                                                                    |                                                                                                    |                                                                                                    |                                                                                                    | 07.09.2017                                                                                                    | 2:1 POSHA                                                                                                    | V6E71004                                                                                                    |
| X S D D D W | atagorie<br>iession<br>osition<br>Position | atoporie Event<br>lession Log-In<br>bation Positionsbewertu<br>bation Positionsbewertu<br>lostion Positionsbewertu<br>Position Positionsbewertu | atoprité Event Beschreibung<br>iession Log-In Der Support User <b>4</b><br>totiken Pestensbewehning Die Long-Position int<br>totiken Pestensbewehning Die Long-Position int<br>totiken Pestensbewehning Die Long-Position int<br>heiten Pestensbewehning Die Long-Position int | Attoprofit         Event         Beschröbung           ession         Log-In         Der Support User Versall al sich mit dem Devicit<br>balton           Positionsbewertung         De Long-Position von 550 CPDs wurde zum Presi<br>balton         Positionsbewertung           Positionsbewertung         De Long-Position von 550 CPDs wurde zum Presi<br>balton         Positionsbewertung           Positionsbewertung         De Long-Position von 550 CPDs wurde zum Presi<br>balton         Positionsbewertung           Positionsbewertung         De Long-Position von 550 CPDs wurde zum Presi<br>balton         Positionsbewertung | atoporte         Event         Beschreibung           exakin         Log-In         Der Support User         all sich mit dem Dervicelyp Unterkannt eingehögt Die Se<br>bation           Peationsbewertung         Die Long-Peation von 560 OFEs wurde zum Preis von 18,005 EUR bewertet.           Valait         Peationsbewertung         Die Long-Peation von 560 OFEs wurde zum Preis von 18,775 EUR bewertet.           Valait         Peationsbewertung         Die Long-Peation von 560 OFEs wurde zum Preis von 18,200 EUR bewertet.           Valait         Peationsbewertung         Die Long-Peation von 560 OFEs wurde zum Preis von 18,200 EUR bewertet.           Valaiten         Peationsbewertung         Die Long-Peation von 560 OFEs wurde zum Preis von 18,200 EUR bewertet. | atoproti         Event         Beschröbung           ession         Log-In         Der Support User Versiter all sich mit dem Devicetyp Unbetannt eingestogst. Die Session 1975/2002 wurde intill<br>bation           Peaktonsbewertung         Die Long-Plosition von 550 CPDs wurde zum Preis ven 18,005 EUR bewentst.           bation         Peaktonsbewertung         Die Long-Plosition von 550 CPDs wurde zum Preis ven 18,775 EUR bewentst.           bation         Peaktonsbewertung         Die Long-Plosition von 550 CPDs wurde zum Preis ven 18,270 EUR bewentst.           bation         Peaktonsbewertung         Die Long-Plosition von 550 CPDs wurde zum Preis ven 18,200 EUR bewentst.           bation         Peaktonsbewertung         Die Long-Plosition von 550 CPDs wurde zum Preis ven 17,785 EUR bewentst.           bation         Peaktonsbewertung         Die Long-Plosition von 550 CPDs wurde zum Preis ven 17,785 EUR bewentst. | atoprofit         Event         Beschrotebung           exacion         Log-I+         Der Support User dem Sale kich mit dem Devlortyp Unterkannt eingetuggt. Die Seeston 10756802 wurde billert.           totation         Peaktonsbervertung         Die Long-Anation von 560 C/Dis wurde zum Preis von 18,005 E/IR bewertet.           totation         Peaktonsbervertung         Die Long-Anation von 560 C/Dis wurde zum Preis von 18,005 E/IR bewertet.           totation         Peaktonsbervertung         Die Long-Anation von 560 C/Dis wurde zum Preis von 18,200 E/IR bewertet.           totation         Peaktonsbervertung         Die Long-Anation von 560 C/Dis wurde zum Preis von 18,200 E/IR bewertet.           totation         Peaktonsbervertung         Die Long-Preision von 560 C/Dis wurde zum Preis von 17,765 E/IR bewertet.           totation         Peaktonsbervertung         Die Long-Preision von 560 C/Dis wurde zum Preis von 17,765 E/IR bewertet. | Antoprine         Event         Beschnebung           Lession         Leg-In         Der Support User dession al sich mit dem Der/behyb Unbekannt ebgelagt. Die Session 10755002 wurde intitert.           trabion         Postonsbewertung         De Long-Postion von 500 C/Da wurde zum Pres von 18,005 EUR bewertet.           trabion         Postonsbewertung         De Long-Postion von 500 C/Da wurde zum Pres von 18,778 EUR bewertet.           trabion         Postonsbewertung         De Long-Postion von 500 C/Da wurde zum Pres von 18,778 EUR bewertet.           trabion         Postonsbewertung         De Long-Postion von 500 C/Da wurde zum Pres von 18,778 EUR bewertet.           trabion         Postonsbewertung         De Long-Postion von 500 C/Da wurde zum Pres von 11,778 EUR bewertet.           trabion         Postonsbewertung         De Long-Postion von 500 C/Da wurde zum Pres von 11,778 EUR bewertet. | Attoprint         Event         Beschnebung           iession         Log-N         De Support User dession of statum and end Devicetyp Unbekannet eksyetiggt. Die Session 107555002 wurde bildert.           tablon         Postonsbewertung         De Long-Poston von 500 CPDa wurde zum Preis von 18,005 EUR bewertet.           tablon         Postonsbewertung         De Long-Poston von 500 CPDa wurde zum Preis von 18,005 EUR bewertet.           tablon         Postonsbewertung         De Long-Poston von 500 CPDa wurde zum Preis von 18,005 EUR bewertet.           tablon         Postonsbewertung         De Long-Poston von 500 CPDa wurde zum Preis von 18,005 EUR bewertet.           tablon         Postonsbewertung         De Long-Poston von 500 CPDa wurde zum Preis von 11,005 EUR bewertet.           tablon         Postonsbewertung         De Long-Poston von 500 CPDa wurde zum Preis von 11,705 EUR bewertet. | Attoprint         Event         Beschriebung           essain         Log-Hr         De Support User Gestion att sich mit dem Dervicehys Unbekannt eingelagst. Die Seesain 10750002 wurde källert.           tablot         Pestionsbewertung         De Long-Pestion von 500 CFDa wurde zum Preis von 18,006 EUR bewertet.           tablot         Pestionsbewertung         De Long-Pestion von 500 CFDa wurde zum Preis von 18,706 EUR bewertet.           tablot         Pestionsbewertung         De Long-Pestion von 500 CFDa wurde zum Preis von 18,200 EUR bewertet.           tablot         Pestionsbewertung         De Long-Pestion von 500 CFDa wurde zum Preis von 18,200 EUR bewertet.           tablot         Pestionsbewertung         De Long-Pestion von 500 CFDa wurde zum Preis von 18,200 EUR bewertet.           tablot         Pestionsbewertung         De Long-Pestion von 500 CFDa wurde zum Preis von 18,200 EUR bewertet.           tablot         Pestionsbewertung         De Long-Pestion von 500 CFDa wurde zum Preis von 17,750 EUR bewertet. | Attoprint         Event         Beschriebung         Datumblinizet           essain         Log-Hr         De Support User Carlos at sich mit dem Dervicetys Unbekannt elsystegst. Die Seesain 1975/0022 wurde källert.         13.99 2/07           tablor         Pestonbervertrag         De Long-Pestion von 500 0/Dib wurde zum Preis von 18,006 EUR bewertst.         12.09 2/07           tablor         Pestonbervertrag         De Long-Pestion von 500 0/Dib wurde zum Preis von 18,200 EUR bewertst.         11.99 2/07           tablor         Pestonbervertrag         De Long-Pestion von 500 0/Dib wurde zum Preis von 18,200 EUR bewertst.         00.99 2/07           tablor         Pestonbervertrag         De Long-Pestion von 500 0/Dib wurde zum Preis von 18,200 EUR bewertst.         00.99 2/07           tablor         Pestonbervertrag         De Long-Pestion von 500 0/Dib wurde zum Preis von 18,200 EUR bewertst.         00.99 2/07           tablor         Pestonbervertrag         De Long-Pestion von 500 0/Dib wurde zum Preis von 17,705 EUR bewertst.         00.99 2/07 | Attoprint         Event         Beschriebung         Datumb/rice/v         D           essain         Lig_H         De Support User Called at sich mit dem Device/by Unbekannt elsysteggt. Die Seesain 1875.0002 wurde källert.         13.99.2017 0.91         -           totkon         Pestonsbewertung         De Long-Peston von 500 07Dis wurde zum Preis von 18,006 EUR bewertst.         19.99.2017 22.1         POHM           totkon         Pestonsbewertung         De Long-Peston von 500 07Dis wurde zum Preis von 18,700 EUR bewertst.         19.99.2017 22.1         POHM           totkon         Pestonsbewertung         De Long-Peston von 500 07Dis wurde zum Preis von 18,200 EUR bewertst.         00.99.2017 22.2         POHM           totkon         Pestonsbewertung         De Long-Peston von 500 07Dis wurde zum Preis von 18,200 EUR bewertst.         00.99.2017 22.2         POHM           totkon         Pestonsbewertung         De Long-Peston von 500 07Dis wurde zum Preis von 18,200 EUR bewertst.         00.99.2017 22.2         POHM           vestonsbewertung         De Long-Peston von 500 07Dis wurde zum Preis von 18,200 EUR bewertst.         00.99.2017 22.1 |

#### 5. Nachrichten

#### 5.1 News

Über den Menüpunkt "Nachrichten" erhalten Sie alle Nachrichten zum aktuellen Marktgeschehen angezeigt. Mittels der Eingabe von "Name, WKN, ISIN, Text" können Sie im Suchfeld gezielt nach bestimmten Basiswerten suchen, über das Grill-Menü "Einstellungen" können Sie den gewünschten Zeitraum auswählen / eingrenzen. (Default: Die letzten fünf Handelstage)

| () Watchlist                                     | 🖌 Chart-Galerie | Nachrichten                                                                                                    | ×                        | +               | ≡            |  |  |  |
|--------------------------------------------------|-----------------|----------------------------------------------------------------------------------------------------|--------------------------|-----------------|--------------|--|--|--|
| Volltextsuche                                    |                 | 06.09.2                                                                                                    | 017 14:                  | 52:42           |              |  |  |  |
| USA: Handelsbilanzdefizit<br>06.09.2017 14:52:42 | fällt gering    | USA: Handelsbilanzdefi<br>aus                                                                                                    | zit fällt g              | eringer a       | ls erwartet  |  |  |  |
| Aktien New York Ausblick<br>08.09.2017 14:48:21  | : Trotz Stab    |                                                                                                    |                          |                 |              |  |  |  |
| DGAP-Stimmrechte: Scout<br>08.09.2017 14:45:15   | 24 AG (deu      | WASHINGTON (dpa-AF)<br>Handelsbilanz ist im Jul                                                                                                    | Defizit in o<br>r        | izit in der US- |              |  |  |  |
| GNW-News: FNC startet gl<br>06.09.2017 14:38:07  | obalen Auf      | als erwartet ausgefallen. Der Fehlbetrag sei Zwar von<br>revidierten 43,5<br>Milliarden US-Dollar im Vormonat auf 43,7 Milliarden<br>Dollar gestiegen, teilte<br>das Handelsministerium am Mittwoch in Washington<br>mit. Analysten hatten mit einem<br>höheren Defizit von 44,7 Milliarden Dollar gerechnet. In<br>einer ersten Erhebung<br>war für den Juni noch ein Defizit von 43,6 Milliarden |                          |                 |              |  |  |  |
| Kreuzfahrt-Branche will G<br>08.09.2017 14:33:22 | espräch mi      |                                                                                                    |                          |                 |              |  |  |  |
| IRW-News: Berkwood Res<br>08.09.2017 14:22:32    | ources : B      |                                                                                                    |                          |                 |              |  |  |  |
| Ost-Beauftragte: Neue Lär<br>06.09.2017 14:12:13 | nder noch I     |                                                                                                    |                          |                 |              |  |  |  |
| Rosneft-Chef äußert sich<br>08.09.2017 14:10:12  | erstmals z      | Dollar ermittelt worden.<br>Das chronische Defizit in der amerikanischen<br>Handelsbilanz ist ein großes Thema<br>der neuen US-Regierung. Präsident Donald Trump                                                                                                    |                          |                 |              |  |  |  |
| IRW-News: 92 Resources 0<br>08.09.2017 14:07:10  | Corp.: 92 RE    |                                                                                                    |                          |                 |              |  |  |  |
| IRW-News: Lottogopher H<br>08.09.2017 14:08:48   | oldings Inc     | wertet die hohen<br>Einfuhrüberschüsse ne                                                                                                    | gativ, wei               | l sie aus       | seiner Sicht |  |  |  |
| DGAP-News: True Leaf Per 06.09.2017 14:05:08     | t expandier     | Arbeitsplätze in den USA<br>vernichten. China oder E<br>große Überschüsse. Ök                                                                                                    | (<br>)eutschla<br>onomen | and habe        | n hingegen   |  |  |  |

#### 5.2 Mitteilungen

Im Bereich der Mitteilungen steht Ihnen ein elektronischer Briefkasten zur Verfügung, in den wir Ihnen alle relevanten Informationen einstellen. Die Zeitangabe "Mitteilungen erhalten" zeigt Ihnen, wann wir Ihnen die Nachricht eingestellt haben.

| Mitteilungen                               | د<br>د                                                                                                    |
|--------------------------------------------|----------------------------------------------------------------------------------------------------|
| Herzlich Willkommen<br>05.09.2017 14:12:08 | 05.09.2017 14:12:08<br>Herzlich Willkommen                                                                                                    |
|                                            | Herzlich willkommen beim CFD-Handel der on vista<br>bank!                                                                                                    |
|                                            | wir freuen uns, dass Sie sich für den CFD-Handel der<br>on vista bank entschieden haben. Denn: Wir<br>bieten Ihnen einen fairen und transparenten CFD-<br>Handel zu attraktiven Provisionen, attraktiven<br>Spreads und hoher Liquidität an – ohne Slippage oder<br>Requotes. Bei uns handeln Sie den echten<br>DAX® und nicht den "German 30" - Index. Alle<br>Transaktionen werden im Rahmen der deutschen<br>Abgeltungssteuer berücksichtigt. Sollten Sie bei uns<br>auch Wertpapiere oder Derivate handeln,<br>werden Gewinne und Verluste vollautomatische<br>gegeneinander verrechnet. Selbstverständlich<br>erhalten Sie jedes Jahr das gesetzliche<br>Jahresendreporting, indem auch alle Ihre CFD-<br>Transaktionen |

#### 6. Überweisung

Über den Menüpunkt können Sie nach Klick auf den kleinen Pfeil und anschließend auf "Überweisung" Gelder von Ihrem CFD-Handelskonto auf Ihr Wertpapier-Verrechnungskonto bei der onvista bank überweisen. Im Bereich "Verfügbares Kapital" wird Ihnen das Kapital angezeigt, über das Sie disponieren können. Geben Sie einfach in das angezeigte Auswahlfeld den gewünschten Betrag ein und klicken Sie anschließend auf "Überweisen".

| 👤 Überweisung  |         |            |     |   |  |  |
|----------------|---------|------------|-----|---|--|--|
| Verfügbares Ka | apital: | +49.879,99 | EUR |   |  |  |
| Betrag:        |         |            |     | ۲ |  |  |
|                | Zurücks | etzen      |     |   |  |  |

**Hinweis:** Aufgrund des nur einmal täglichen Buchungslaufes wird der überwiesene Betrag am Folgetag auf Ihrem Wertpapier-Verrechnungskonto bei der onvista bank gutgeschrieben.

#### 7. Chartmodul

Das Chartmodul ist das Herzstück unseres CFD-Handelsfrontends. Es bietet Ihnen größtmögliche Analysefunktionalitäten für Ihre persönliche technische Chartanalyse sowie eine Tradingmöglichkeit direkt aus dem Chart heraus. Die nachfolgenden Punkte sollen Ihnen einen ersten Überblick über die Möglichkeiten geben. Wir möchten Sie aber gleichzeitig ermuntern, Funktionen einfach auszuprobieren und zu entdecken. Eine vollständige Beschreibung würde leider den Rahmen dieser Kurzanleitung sprengen.

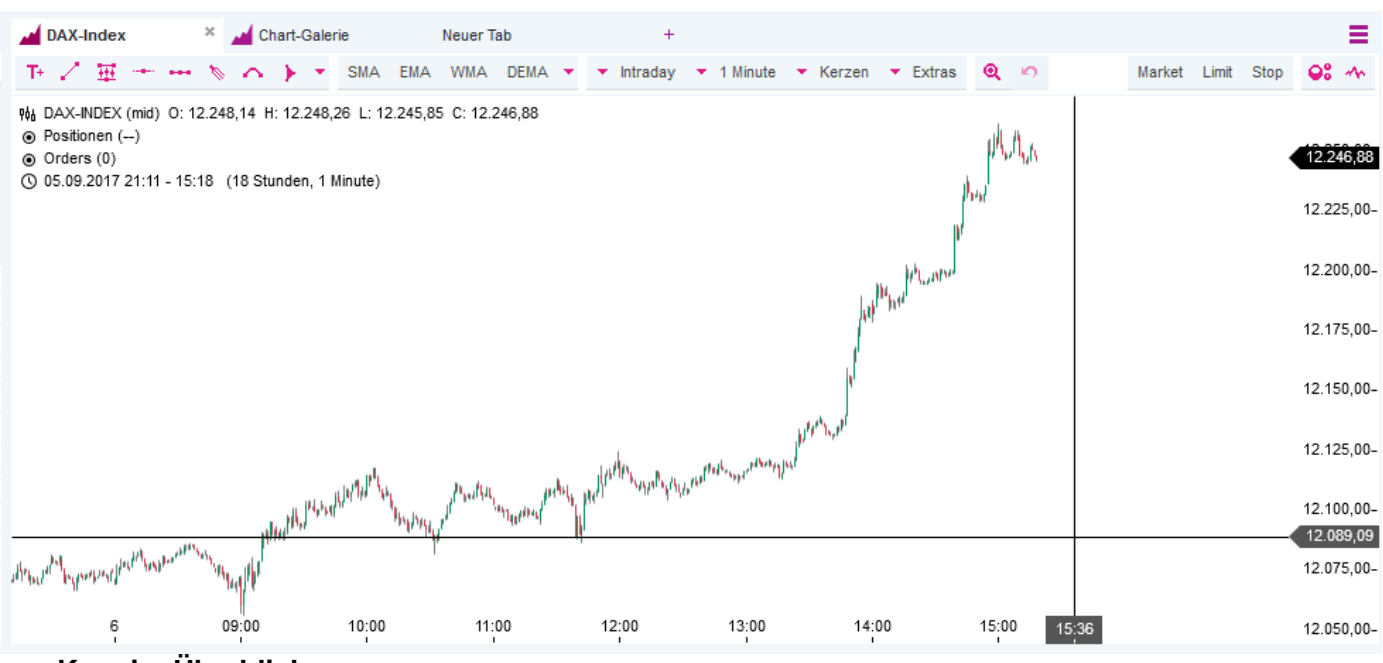

#### Kurz im Überblick:

- Vollintegriertes und intuitives Realtime-Charttool mit einer bis zu 10jährigen Kurshistorie
- "Trading from the Graph" mit direkter Positions- und Orderverwaltung
- Fünf verschiedene Chartarten, inkl. Kerzen, OHLC und Heikin Ashi
- Mehr als 15 Zeichenelemente für Ihre technische Analyse
- Mehr als 20 Indikatoren, die eingefügt und einfach konfiguriert werden können

#### 7.1 Öffnen, Speichern und Schließen von Charts

Charts können Sie über verschiedene Wege öffnen. Zum einen über das Auswahlmenü, wenn Sie mit der linken Maustaste auf einen CFD klicken über die Auswahl "Chart", zum anderen via Drag& Drop eines CFDs direkt in das Chart-Tool. Neu ist die so genannte "Chart-Galerie", in der Sie sich Ihre Charts ablegen und direkt aufrufen können.

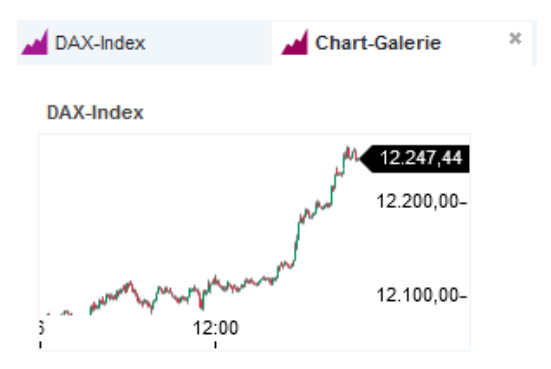

#### 7.2 Navigation -Funktionen

Aufruf der einzelnen

Das Chartmodul verfügt über eine eigenständige und sehr umfangreiche Navigation. Diese gliedert sich in folgende sechs Bereiche:

Tr 📝 🎹 🛨 🚥 🏷 🏠 💽 SMA EMA WMA DEMA 🔻 💌 Intraday 💌 1 Minute 💌 Kerzen 💌 Extras 🍳 🧉 Market Limit Stop

- Im linken Bereich können Sie Texte, Trendlinien, Trendkanäle, horizontale Linien, Pfade, Andrews Pitchfork, und weitere Zeicheninstrumente in das Chart integrieren. Über den Button können Sie alle Zeicheninstrumente aufrufen.
- Im Bereich rechts daneben finden Sie die Auswahl der Indikatoren. Vier (SMA, EMA, WMA und SSTOC) können Sie direkt auswählen, die Übrigen können Sie auch wieder via Klick auf
  - auswählen.
- Rechts daneben können Sie den Zeitraum, die Anzahl Kurse pro Zeiteinheit sowie die Chart-Art (Linie, Kerze, OHLC, Mountain und Heikin Ashi) einstellen. Über das Menü "Extras" können Sie weitere Funktionen, wie z.B. das Maßband, Fadenkreuz, Marker sowie die Anzeige Ihrer offenen Orders aktivieren.
- Über das Icon 🤍 aktivieren Sie die Zoomfunktion. Sollten Sie sich einmal verklickt • haben, können Sie über das Icon 🧖 die letzte Aktion rückgängig machen.
- Über den Button "Market" können Sie aus dem Chart heraus direkt eine Market-Order des ausgewählten CFDs platzieren. Über die Buttons "Limit" und "Stop" platzieren Sie eine Limit- oder Stop-Order bzw. können Ihre bereits platzierte Order um diese Parameter ändern.
- Über einen Klick auf das Icon 🧟 können Sie das Chartfenster um die so genannte Sidebar erweitern, ein erneuter Klick auf das Icon 😤 blendet diese wieder aus. Über das Icon ᄿ (Chart-Verwaltung) können Sie den Chart-Namen umbenennen sowie konfigurierte Charteinstellungen als Vorlage speichern.

#### 7.3 Ausgewählte Funktionen innerhalb des Chartmoduls

Einige Funktionen im Chart werden sichtbar, wenn Sie sich mit Ihrer Maus im Chart befinden. Im nachfolgenden Screenshot haben wir Ihnen diese Funktionen mit den Zahlen 1 - 5 markiert.

1) Chart ausrichten

Wenn Sie auf das kleine graue Kästchen mit horizontalen Pfeil klicken, wird die Kursskala des Charts so ausgerichtet, dass er vollständig eingeblendet wird. Ein erneuter Klick richtet auch noch die Zeitskala entsprechend aus.

2) Auswahl Kursstellung

Wenn Sie auf das kleine graue Kästchen klicken, öffnet sich rechts in der Sidebar die Auswahl zur Kursstellung. Hierbei können Sie "Bid", "Ask" und "Midpoint" auswählen.

- Offene Positionen bzw. offene Orders im nicht sichtbaren Bereich Der kleine graue Pfeil rechts oben bzw. unten deutet darauf hin, dass sich in Ihrer Chartdarstellung offene Positionen bzw. offene Orders im nicht sichtbaren Bereich befinden. Wenn Sie auf diesen Pfeil klicken, werden diese entsprechend eingeblendet.
- 4) <u>Angabe Zeitraumauswahl</u> Hier sehen Sie die von Ihnen gewünschte Zeitraumauswahl.
- <u>Chart-Trading-Element</u>
   Die grüne gestrichelte Linien zeigt Ihnen Ihre offenen Positionen an, die rote Linie entsprechend offene Orders.

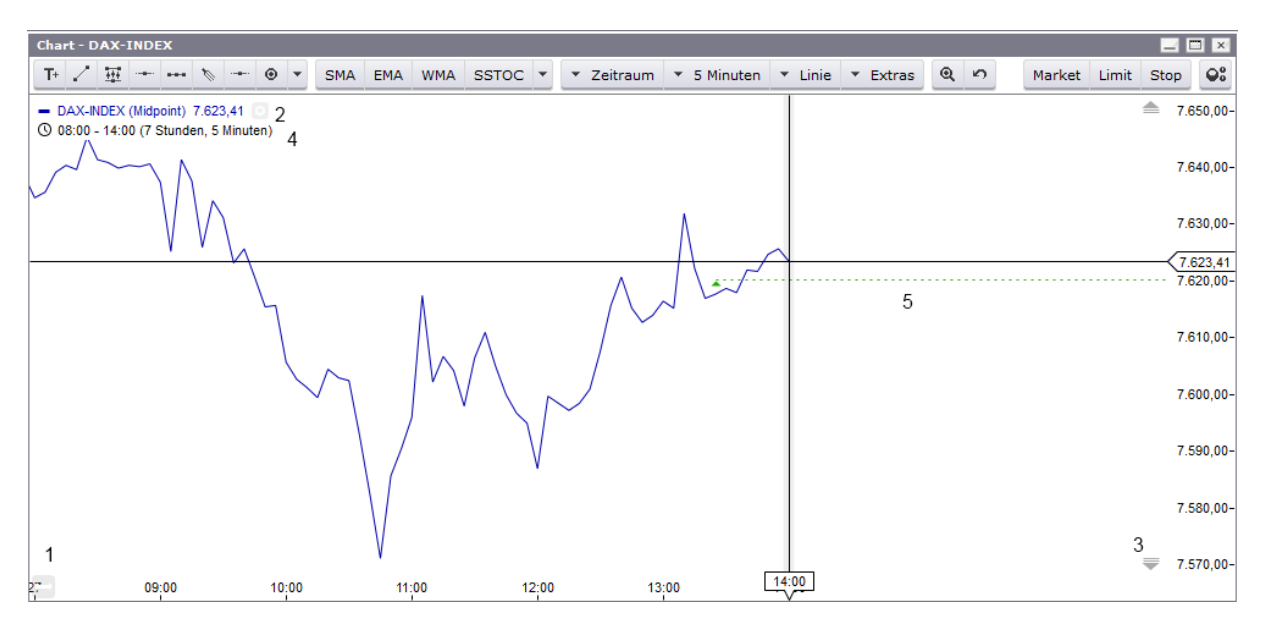

**Tipp 1:** Wenn Sie mit der linken Maustaste in eine weiße Fläche klicken und die Maustaste gedrückt halten, ändert sich der Cursor in ein vier-seitiges Kreuz. Sie haben nun die Möglichkeit, das ganze Chart in jede beliebige Richtung zu verschieben.

**Tipp 2:** Wenn Sie im Grill-Menü die Funktion "In eigenem Fenster öffnen" auswählen, öffnet sich das Chart in einem eigenen Fenster öffnen. Dies ist insbesondere von Vorteil, wenn Sie über mehrere Monitore verfügen, da sich dann das Fenster entsprechend verteilen lässt.

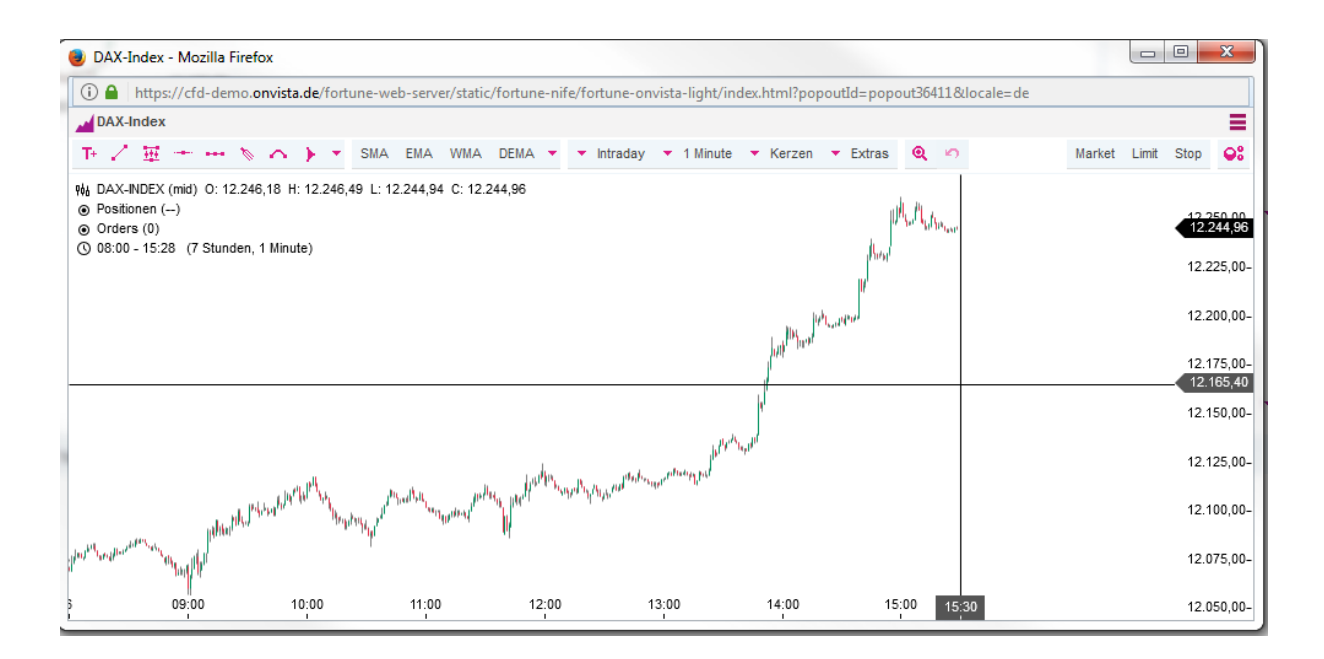

#### 7.4 Handeln direkt im Chart - offene Positionen / Orders

Wie unter 7.3 beschrieben, werden Ihnen Ihre offenen Positionen durch eine grüne gestrichelte Linie und offene Orders durch eine rot gestrichelte Linie angezeigte. Am linken Ende finden Sie ein kleines grünes bzw. (bei offenen Orders rotes) Dreieck.

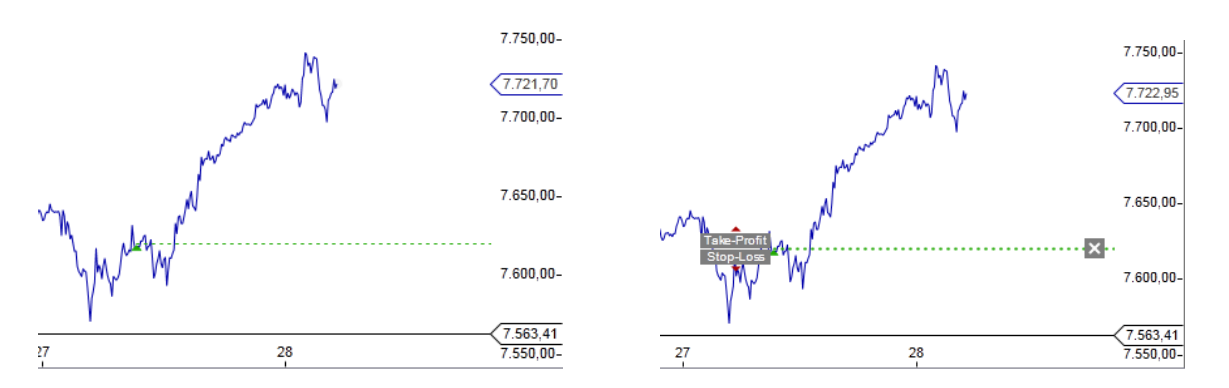

Wenn Sie mit der Maus über die gestrichelte Linie fahren, werden Ihnen die möglichen Optionen bei offenen Positionen bzw. Orders angezeigt, die Sie dann mittels Klick direkt auswählen können. Wenn Sie im oberen Beispiel bspw. auf "Stop Loss" klicken, öffnen sich rechts im Chart in der Sidebar die möglichen Optionen zur Erteilung eines Stop Loss. Parallel sehen Sie die gewählte Stop Loss-Marke auch im Chart durch eine grau-gestrichelte Linie angezeigt. Wenn Sie mit der Maus über diese Linie gehen, können Sie diese mit gedrückter linker Maustaste auch komfortabel direkt im Chart exakt platzieren. Über den Button "Senden (kostenpflichtig)" können Sie die Stop Loss-Order erteilen bzw. aktivieren. Anschließend wird aus der grau-gestrichelten Linie eine rot-gestrichelte Linie.

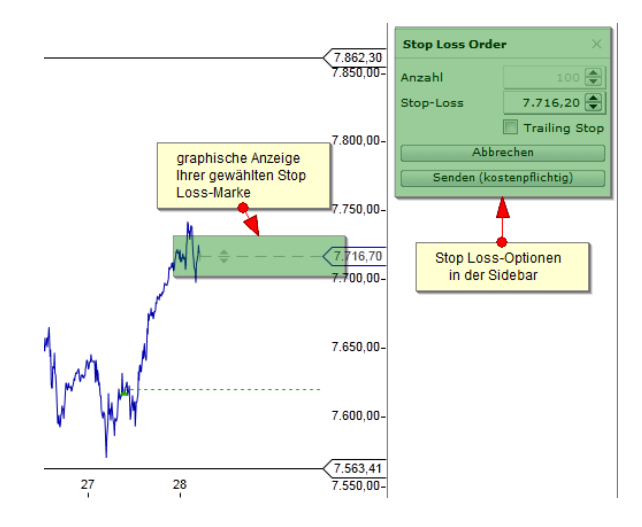

#### 7.5 Handeln im Chart – neue Order erteilen

Wollen Sie eine neue Order über das Chart erteilen möchten, klicken Sie bitte auf die gewünschte Orderart "Market", "Limit" oder "Stop". Anschließend öffnen sich wieder die Sidebar im Chart und Ihnen stehen die entsprechenden Optionen zur Verfügung. Zugleich wird Ihnen die Order als grau-gestrichelte Linie im Chart angezeigt. Sie können auch wieder die Order entweder mit der Maus direkt im Chart platzieren oder über die Auswahlfelder der Sidebar eingeben. Die Erteilung der Order erfolgt anschließend über einen Klick auf "Senden (kostenpflichtig)".

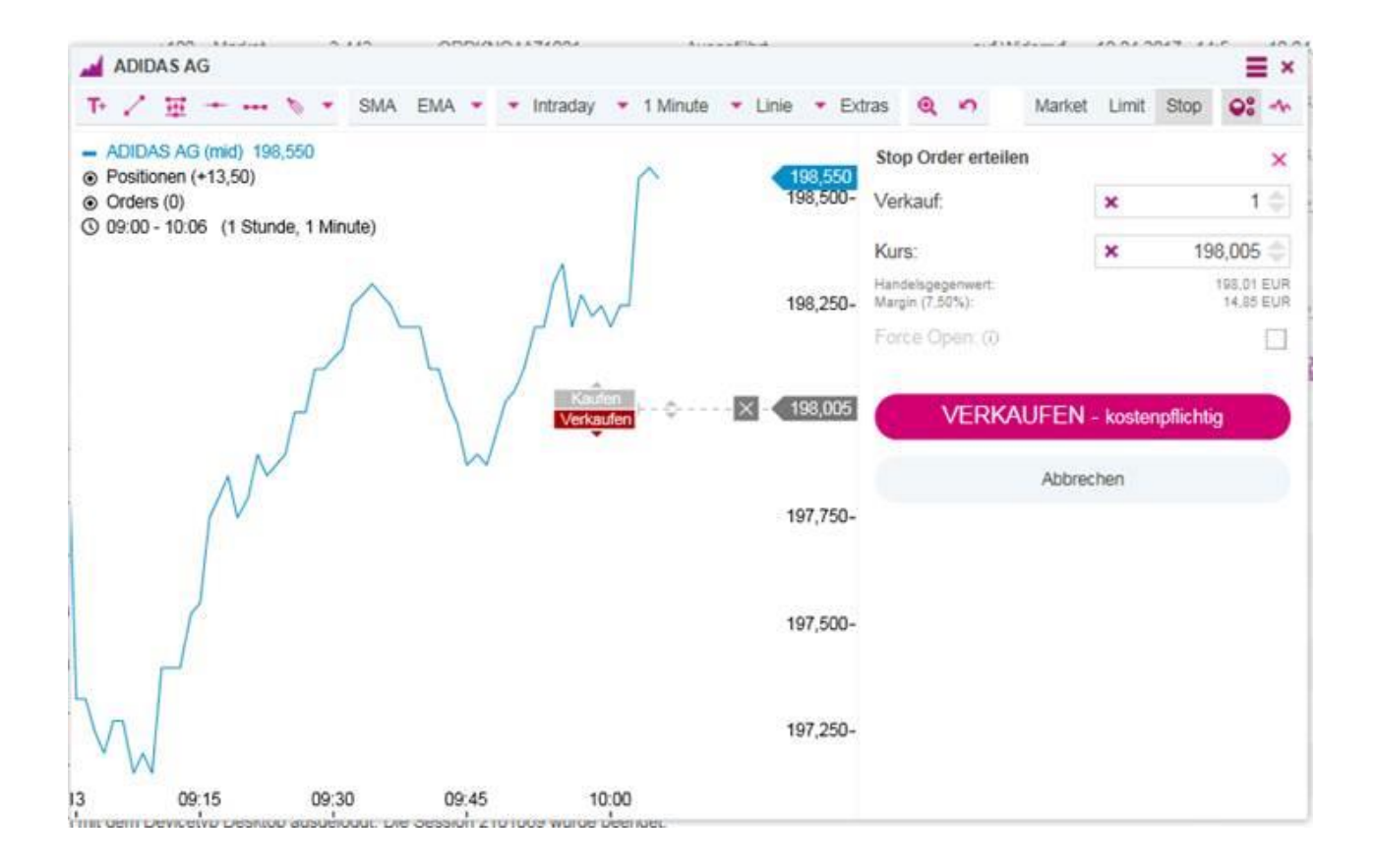

#### 8. Glossar

#### Slippage:

Slippage ist die Differenz zwischen dem vom Anleger gewollten und erwarteten Ausführungskurs zum Zeitpunkt der Orderaufgabe und dem tatsächlich ausgeführten Kurs.

#### Pip:

Der Begriff Pip ist eine Abkürzung, die als ein Akronym von "percentage in point" entstanden ist. Der Pip ist eine Einheit, mit der die Wertentwicklung einer Währung gemessen wird. Definiert wird ein Pip als die vierte Stelle hinter dem Komma in der Differenz zwischen zwei Devisenwerten. Zum Beispiel ist die Differenz zwischen 1,2002 und 1,2000 genau 2 Pips, die Differenz zwischen 1,2010 und 1,2000 ist folglich 10 Pips und die Differenz zwischen 1,2100 und 1,2000 dann 100 Pips.

#### Spot-Markt:

Der Kassamarkt oder auch Spotmarkt ist das Marktsegment, in dem so genannte Kassageschäfte abgeschlossen werden. Orderausführung und -erfüllung werden innerhalb eines kurzen Zeitraums getätigt.

#### Future-Markt:

In den Future-Märkten geht es primär um Warentermingeschäfte. Die an den Terminmärkten abgeschlossenen Geschäfte sind an einem fixen Zeitpunkt beidseitig durch die Vertragspartner zu erfüllen. Der Preis für den Handelsgegenstand (=Basiswert), auf den sich ein Vertrag im Terminmarkt bezieht, wird bereits beim Vertragsabschluss fixiert und gilt unabhängig von der während der Laufzeit des Termingeschäfts möglicherweise eintretenden Preisentwicklung. In den modernen Future-Märkten werden weniger als 3 % der Kontrakte durch echten Real-(Waren)tausch erfüllt. Der überwiegende Teil wird durch ein Gegengeschäft vor dem Fälligkeitszeitpunkt "glattgestellt".

#### Requotes:

Der Begriff ist vor allem für Trader im Forex- und CFD-Handel von Bedeutung, denn hier kommt es darauf an, die Order blitzschnell am Markt zu positionieren, um eine bestimmte Strategie zu verfolgen. In volatilen Zeiten kann es vorkommen, dass z.B. bestimmte Währungen stärker gefragt sind als andere. Möchte man dann eine Währung kaufen, kann es passieren, dass die Order nicht direkt zum angezeigten Preis platziert wird, sondern man vom Broker ein abweichendes Angebot bekommt.

#### Heikin Ashi:

Die Heikin Ashi Chartdarstellung wurde im 19. Jahrhundert in Japan entwickelt. Es handelt sich um modifizierte Candlestick-Charts. Mit der modifizierten Berechnung wird zum einen erreicht, dass die Aufwärts- und Abwärtsbewegungen geglättet werden und zum anderen, dass Gaps eliminiert werden. Die Kehrseite der modifizierten Berechnung ist allerdings, dass immer ein Candle Vorlauf benötigt wird, da die Kurswerte vom Vortag mit in die Berechnung einbezogen werden.

#### Candlestick-Chart:

Bei einem klassischen Candlestick-Chart wird der Kerzenkörper aus dem Eröffnungskurs und dem Schlusskurs gebildet, das Tageshoch wird über den so genannten Docht nach oben abgebildet, das Tagestief über die so genannte Lunte nach unten. Liegt der Schlusskurs über dem Eröffnungskurs, sind die Kurse gestiegen und der Kerzenkörper ist entweder weiß oder ungefüllt oder grün. Liegt der Eröffnungskurs über dem Schlusskurs, sind die Kurse gefallen und der Kerzenkörper ist schwarz oder gefüllt oder rot.

#### OHLC-Chart:

OHLC-Charts sind eine Form der so genannten Barcharts, wobei OHLC von "Open High Low Close" kommt. Hier stehen "Open" für den Eröffnungskurs, "High" für den am höchsten gezahlten Kurs, "Low" für den am tiefsten gehandelten Kurs und "Close" für den Schlusskurs.

#### 9. Technische Voraussetzungen

Mit dem CFD-Handelsfrontend erhalten Sie eine State-of-the-Art Handelsapplikation, die Ihnen eine größtmögliche Flexibilität sowie kostenlose und umfangreiche Realtimekurse und –informationen bietet. Das CFD-Handelsfrontend ist dabei so gestaltet, dass keine Installation auf Ihrem Rechner notwendig ist, sondern mit dem Start der Anwendung werden alle Module, etc. in Ihrem Browser angezeigt. Hieraus ergeben sich gewisse Anforderungen an Ihre Systemumgebung, d.h. Browser, Betriebssystem, Hauptspeicher, Graphikkarte und Internetverbindung.

Auch beim CFD-Handel gilt, dass die wichtigste Voraussetzung für sicheres Trading ein abgesicherter Computer ist. Ihr Betriebssystem und Ihr Browser sollten stets auf aktuellstem Stand sein. Sie sollten zudem ein Antiviren-Programm sowie eine Firewall installiert und korrekt eingerichtet haben. Benutzen Sie bitte auch nur einen Computer, auf dem alle verfügbaren Sicherheitsupdates für den Browser und das Betriebssystem installiert sind.

**Wichtiger Hinweis:** Bitte beachten Sie zudem, dass Ihr Browser so eingestellt ist, dass temporäre Session-Cookies und Java Script akzeptiert werden. Andernfalls ist ein Zugriff nicht möglich.

#### Browser

Derzeit werden folgende Browser unterstützt: unterstützt:

- Microsoft Internet Explorer ab Version 11
- Mozilla Firefox ab Version 30
- Google Chrome ab Version 40
- Safari ab Version 6

#### Bildschirmauflösung

Sie benötigen mindestens eine Auflösung von Prozessor 1024x768, wir empfehlen Ihnen jedoch desto mindestens 1280x1024 Pixel. Handelsfrontend.

#### Betriebssystem

Folgende Systeme werden

- Microsoft Windows 7 / 8 / 10
  - Mac OS X
  - Linux

Hardwareausstattung Grundsätzlich gilt, je schneller der

und je größer der Arbeitsspeicher,

schneller / besser läuft das

#### Internet-Zugang

Da aufgrund der Realtime-Kurse kontinuierlich Daten von unseren Servern abgerufen werden, sollten Sie in jedem Fall über eine Daten-Flatrate verfügen. Zudem sollte Ihr Internetzugang mindestens UMTS - besser noch mit DSL-Geschwindigkeit - ausgestattet sein.

#### Ihr Kontakt zur onvista bank

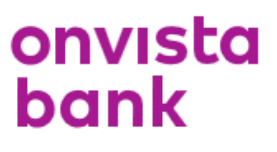

#### Kundenservice:

Internet: http://www.onvista-bank.de E-Mail: <a href="mailto:service@onvista-bank.de">service@onvista-bank.de</a> Telefon: 069-7107-530 (montags bis freitags in der Zeit von 8 - 19

Uhr)